## Funzionalità CP/PSF

## Accesso al Sistema

Possono accedere al modulo CP tre ruoli, registrati su A.Re.A: Amministratore, Operatore Regionale CP, Operatore Aziendale CP.

Amministratore: il ruolo amministratore ha accesso al modulo con le stesse funzionalità dell'Operatore Regionale CP (v. Operatore Regionale CP)

| Centri Prescrittori - U | tente: dummy dummy - Ruo   | Io: AMMINISTRATORE            | ⊕ (0)                              |
|-------------------------|----------------------------|-------------------------------|------------------------------------|
| + Richeste Integrazione |                            |                               |                                    |
| Prodotti –              | Visualizza Prodotti        |                               | + Nuova Selezione 🛛 Esporta in XLS |
| 🛿 Visualizza Prodotti   |                            |                               |                                    |
| Visualizza Selezioni    |                            |                               | Cancella                           |
| Atti —                  | RICERCA GLOBALE            |                               |                                    |
| 🛃 Associa Atti          | CODICE                     | DISPONIBILITÀ                 |                                    |
|                         | DESCRIZIONE                | TIPO PRODOTTO                 |                                    |
|                         | SSN1                       | SSN1 DESCRIZIONE              |                                    |
|                         | CODICE PRINCIPIO<br>ATTIVO | PRINCIPIO ATTIVO              |                                    |
|                         | CLASSE                     | REGIME FORNITORE<br>NAZIONALE |                                    |

**Operatore Regionale CP**: ha di base il profilo dell'operatore AZERO, ma in più accede alla sezione "generale" sui CP, avendo la possibilità di visualizzare i prodotti e le selezioni relative alle prescrizioni sui prodotti (**Prodotti**) e gli atti a cui possono essere associate le selezioni relative alle prescrizioni (**Atti**). Dalla Home è possibile visualizzare anche le richieste di integrazioni presentate dagli operatori aziendali CP (**Richieste integrazione**).

| Centri Prescrittori - U                                       | tente: 3di test3 - Ruolo: OPE | ERATORE_REGIONALE_CP          | <del>(</del> ال                    |
|---------------------------------------------------------------|-------------------------------|-------------------------------|------------------------------------|
| + Richeste Integrazione                                       |                               |                               | + Nuova Selezione 📑 Esporta in XLS |
| Prodotti         –           Qo Visualizza Prodotti         – | Visualizza Prodotti           |                               |                                    |
| Visualizza Selezioni                                          |                               |                               | Cancella                           |
| Atti –                                                        | RICERCA GLOBALE               |                               |                                    |
| 🛃 Associa Atti                                                | CODICE                        | DISPONIBILITÀ                 |                                    |
|                                                               | DESCRIZIONE                   | TIPO PRODOTTO                 |                                    |
|                                                               | SSN1                          | SSN1 DESCRIZIONE              |                                    |
|                                                               | CODICE PRINCIPIO<br>ATTIVO    | PRINCIPIO ATTIVO              |                                    |
|                                                               | CLASSE                        | REGIME FORNITORE<br>NAZIONALE |                                    |

**Operatore Aziendale CP**: ha di base il profilo dell'*operatore titolare* e può accedere alla sezione aziende (per il proprio titolare) sui CP. Nello specifico accede al **Monitoraggio** delle selezioni relative alle autorizzazioni fatte dall'Operatore Regionale CP, potendo ricercare anche direttamente i prescrittori; e all'**Allineamento**, dove sono presenti gli spostamenti di persone dalle UO e dalle Specializzazioni e dove è possibile rimuovere le autorizzazioni per i prescrittori.

|                           |                       | /                    |     |                       |                  |   |                  |
|---------------------------|-----------------------|----------------------|-----|-----------------------|------------------|---|------------------|
| Aziende<br>Monitoraggio – | Visualizza autorizzaz | zioni alla prescrizi | one |                       |                  |   | B Esporta in XLS |
| Autorizzazioni            |                       |                      |     |                       |                  |   |                  |
| Prescrittori              |                       |                      |     |                       |                  |   | Cancella Cerca   |
| Allineamento –            | DESCRIZIONE           |                      |     |                       |                  |   |                  |
| ≓ Nuovi Ingressi          | RAGGRUPPAMENTO        |                      |     | PRINCIPIO ATTIVO      |                  |   |                  |
|                           | AZIONE                |                      |     | NOTE AIFA             |                  |   |                  |
|                           | SPECIALITÀ            |                      |     | SPECIALIZZAZIONE      |                  |   |                  |
|                           | ATTO                  |                      |     | ALLEGATO              |                  |   |                  |
|                           | DATA INIZIO DAL       | giorno/mese/anno     |     | DATA INIZIO AL        | giorno/mese/anno |   |                  |
|                           | DATA FINE DAL         | giorno/mese/anno     |     | DATA FINE AL          | giorno/mese/anno |   |                  |
|                           | TITOLARE              |                      |     | STATO<br>PRESCRIZIONE |                  | ¥ |                  |
|                           | NOTE                  |                      |     |                       |                  |   |                  |

#### **Ricerca Prodotti**

Dalla sezione **Visualizza prodotti** è possibile ricercare i prodotti per i quali si può autorizzare la prescrizione.

| + Richeste Integrazione |                  |                       |              |               |               |      |          |
|-------------------------|------------------|-----------------------|--------------|---------------|---------------|------|----------|
| Prodotti —              | Visualizza Prodo | tti                   |              |               |               |      |          |
| 🕼 Visualizza Prodotti   |                  |                       |              |               |               |      |          |
| Visualizza Selezioni    |                  |                       |              |               |               |      |          |
| Atti —                  |                  | RICERCA GLOBALE       |              |               |               |      |          |
| 🛃 Associa Atti          |                  | CODICE                |              |               |               |      |          |
|                         |                  | DESCRIZIONE           |              |               |               |      |          |
|                         |                  | SSN1                  |              |               |               |      |          |
|                         | COL              | DICE PRINCIPIO ATTIVO |              |               |               |      |          |
|                         |                  | CLASSE                |              |               |               |      | REGIME F |
|                         |                  |                       |              |               |               |      |          |
|                         | Codice ↑         | Descrizio             | one          | Tipo prodotto | Disponibilità | SSN1 | SSN      |
|                         | 000248031        | PILOCARPINA CLOR*     | COLL 10ML 1% | FARMACO ETICO | In commercio  | 3    | NON CO   |
|                         | 000248056        | PILOCARPINA CLOR*     | COLL 10ML 2% | FARMACO ETICO | In commercio  | 3    | NON CO   |

È possibile ricercare i prodotti inserendo una parola di qualsiasi campo nel filtro Ricerca globale. È altresì possibile ordinare la ricerca per colonne, facendo clic sull'intestazione della colonna di interesse.

È possibile anche filtrare la ricerca inserendo dei valori su più campi e poi fare clic su **Cerca**.

Di seguito alcuni esempi di valori da inserire nei filtri:

- Disponibilità: In commercio; In Osp/Uso Specialistico;
- Tipo prodotto: Farmaca da banco; farmaco etico; farmaco osped. esitabile; farmaco solo uso ospedaliero.

Per pulire la maschera di ricerca è invece sufficiente fare clic su **Cancella**.

| sualizza F | Prodotti                                                        |                                        |                 |      |                    |       |                                 | + Nuova    | a Selezione 🛛 🖁 Esporta in XLS |
|------------|-----------------------------------------------------------------|----------------------------------------|-----------------|------|--------------------|-------|---------------------------------|------------|--------------------------------|
|            |                                                                 |                                        |                 |      |                    |       |                                 |            | Cancella                       |
| RICEF      | RCA GLOBALE                                                     |                                        |                 |      |                    |       |                                 |            |                                |
|            | CODICE                                                          |                                        |                 |      | DISPONIB           | ILITÀ |                                 |            |                                |
|            | DESCRIZIONE                                                     |                                        |                 |      | TIPO PRODO         | OTTO  |                                 |            |                                |
|            | SSN1                                                            |                                        |                 |      | SSN1 DESCRIZ       | IONE  |                                 |            |                                |
| COD        |                                                                 |                                        |                 |      | PRINCIPIO AT       | TIVO  |                                 |            |                                |
|            | CLASSE                                                          |                                        |                 |      |                    | ORE   |                                 |            |                                |
|            | cliccando sull'intestazione d<br>/ mettere in ordine alfabetico | i una colonna è p<br>la singola coloni | oossibile<br>na |      | NAZION             | VALE  |                                 |            |                                |
| Codice †   | Descrizione                                                     | Tipo prodotto                          | Disponibilità   | SSN1 | SSN1 Descr.        | Cla   | Regime Forn. Naz.               | Cod. Princ | Princ. Attivo                  |
| 000248031  | PILOCARPINA CLOR*COLL<br>10ML 1%                                | FARMACO<br>ETICO                       | In<br>commercio | 3    | NON<br>CONCEDIBILE | с     | RR - RIPETIBILE 10V IN<br>6MESI | 306500     | PILOCARPINA CLORIDRATO         |
| 000248056  | PILOCARPINA CLOR*COLL<br>10ML 2%                                | FARMACO<br>ETICO                       | In<br>commercio | 3    | NON<br>CONCEDIBILE | С     | RR - RIPETIBILE 10V IN<br>6MESI | 306500     | PILOCARPINA CLORIDRATO         |
| 000307037  | ATROPINA LUX*COLL 10ML<br>5MG/ML                                | FARMACO<br>ETICO                       | In<br>commercio | 3    | NON<br>CONCEDIBILE | С     | RR - RIPETIBILE 10V IN<br>6MESI | 035000     | ATROPINA SOLFATO               |
| 000307052  | ATROPINA LUX*COLL 10ML<br>10MG/ML                               | FARMACO<br>ETICO                       | In<br>commercio | 3    | NON<br>CONCEDIBILE | С     | RR - RIPETIBILE 10V IN<br>6MESI | 035000     | ATROPINA SOLFATO               |
| 000367058  | TISANA KELEMATA*ERBE OS<br>80G                                  | FARMACO DA<br>BANCO                    | In<br>commercio | 3    | NON<br>CONCEDIBILE | с     | OTC - LIBERA VENDITA            | 340800     | SENNA FOGLIA                   |
| 000367072  | TISANA KELEMATA*20BUST<br>1,3G                                  | FARMACO DA<br>BANCO                    | In<br>commercio | 3    | NON<br>CONCEDIBILE | с     | OTC - LIBERA VENDITA            | 340800     | SENNA FOGLIA                   |
|            |                                                                 |                                        |                 |      |                    |       |                                 |            |                                |

È possibile esportare la ricerca appena fatta in xls, facendo clic sul pulsante in alto a destra **Esporta in XLS**.

| Concele       valeriana         CODICE       DISPONIBILITÀ                                                                                                    | /isualizza I | isualizza Prodotti        |               |                     |                 |      |                    |       |                      | 5          |                                   |    |
|----------------------------------------------------------------------------------------------------|--------------|---------------------------|---------------|---------------------|-----------------|------|--------------------|-------|----------------------|------------|-----------------------------------|----|
| RICERCA GLOBALE       valeriana         CODICE       IDSPONIBILITA         DESCRIZIONE       IDSPONIBILITA         DESCRIZIONE       IDSPONIBILITA         SN11       SSN1 DESCRIZIONE         CODICE PRINCIPIO<br>ATTIVO       PRINCIPIO ATTIVO         CLASSE       PRINCIPIO ATTIVO         Codice       Descrizione         VILENANA DISPERT'30CPR       FARMACO DA In<br>BANCO       SN1       SSN1 Descr.       Ca.       Regime Forn. Naz.       Cod. Princ. Attivo       SDDIO<br>GLICEROFORATO/VALERIANA         004853014       VALERIANA DISPERT'30CPR       FARMACO DA In<br>BANCO       SN1       SSN1 Descr.       Ca.       Regime Forn. Naz.       Cod. Princ. Attivo       SDDIO<br>GLICEROFORATO/VALERIANA       SDDIO<br>GLICEROFORATO/VALERIANA       SDDIO<br>GLICEROFORATO/VALERIANA       SDDIO<br>GLICEROFORATO/VALERIANA       SDDIO<br>GLICEROFORATO/VALERIANA       SDDIO<br>GLICEROFORATO/VALERIANA       SDDIO<br>GLICEROFORATO/VALERIANA       SDDIO<br>GLICEROFORATO/VALERIANA       SDDIO<br>GLICEROFORATO/VALERIANA       SDDIO<br>GLICEROFORATO/VALERIANA       GOMESTON       GLICEROFORATO/VALERIANA       GLICEROFORATO/VALERIANA       GLICEROFORATO/VALERIANA       GLICEROFORATO/VALERIANA       GLICEROFORATO/VALERIANA       GLICEROFORATO/VALERIANA       GLICEROFORATO/VALERIANA         004853026       VALERIANA DISPERT'100CPR       FARMACO DA       In<br>BANCO       SDON<br>commercio       GCNCEDI                                                                                                    |              |                           |               |                     |                 |      |                    |       |                      |            | Cancella                          |    |
| CODICE                                                                                                    | RICE         | RCA GLOBALE               | valeriana     |                     |                 |      |                    |       |                      |            |                                   |    |
| DESCRIZIONE       ITPO PRODOTTO         SSN1       SSN1         SSN1       SSN1         CODICE PRINCIPIO<br>ATTIVO       PRINCIPIO ATTIVO         CLASSE       REGIME FORNITORE<br>NAZIONALE         Codice       Descrizione         Tipo prodotto       Disponibili         SSN1       SSN1         Codice       Descrizione         Tipo prodotto       Disponibili         SSN1       SSN1         D03803107       GLICEROVALEROVIT*SOCPR<br>RIV         FARMACO       In         3       CONCEDBILLE         Codices       ValeRIANA DISPERT*30CPR         FARMACO DA       In         3       CONCEDBILLE         Codies       ValeRIANA DISPERT*100CPR         BANCO       onmercio         3       CONCEDBILLE       C         O04853026       VALERIANA DISPERT*100CPR       FARMACO DA       In         BANCO       onmercio       3       CONCEDBILLE       C       OTC - LIBERA VENDITA       901275       VALERIANA ADICE POLVERE         004853026       VALERIANA DISPERT*100CPR       FARMACO DA       In       3       CONCEDBILLE       C       OTC - LIBERA VENDITA       901275       VALERIANA RADICE POL                                                                                                    |              | CODICE                    |               |                     |                 |      | DISPONIB           | ILITÀ |                      |            |                                   |    |
| SN1       SN1 DESCRIZIONE                                                                                                    |              | DESCRIZIONE               |               |                     |                 |      | TIPO PRODO         | OTTO  |                      |            |                                   |    |
| CODICE PRINCIPIO       PRINCIPIO ATTIVO         ATTIVO       REGIME FORNITOR         CLASSE       REGIME FORNITOR         NAZIONALE       REGIME FORNITOR         003803107       GLICEROVALEROVIT*SOCPR         FARMACO       In         03803107       GLICEROVALEROVIT*SOCPR         FARMACO DA       In         04853014       VALERIANA DISPERT*30CPR         FARMACO DA       In         03803107       GLICEROVALEROVIT*SOCPR         FARMACO DA       In         04853014       VALERIANA DISPERT*30CPR         RIV45       BANCO         O04853026       VALERIANA DISPERT*30CPR         FARMACO DA       In         3       CONCEDIBILE       C         004853038       VALERIANA DISPERT*00CPR         FARMACO DA       In       3       NON         CONCEDIBILE       C       OTC - LIBERA VENDITA       901275       VALERIANA RADICE POLVERE         004853038       VALERIANA DISPERT*00CPR       FARMACO DA       In       3       NON       CONCEDIBILE       C       OTC - LIBERA VENDITA       901275       VALERIANA RADICE POLVERE         004853053       VALERIANA DISPERT*00CPR       FARMACO DA       In       S                                                                                                    |              | SSN1                      |               |                     |                 |      | SSN1 DESCRIZ       | IONE  |                      |            |                                   |    |
| CLASSE       REGIME FORNITORE NAZIONALE       Interview       Regime Forn. Naz.       Cod. Princ       Princ. Attivo         003803107       GLCEROVALEROVIT*SOCPR       FARMACO       In       3       SSN1       SSN1       ConceDibile.       C       SOP - NON RICHIESTA       642700       SODIO       SODIO                                                                                                    | COD          | ICE PRINCIPIO<br>ATTIVO   |               |                     |                 |      | PRINCIPIO AT       | TIVO  |                      |            |                                   |    |
| Codice       Descrizione       Tipo prodotto       Disponibili       SSN1       SSN1       Descr.       Cla       Regime Forn. Naz.       Cod. Princ       Princ. Attivo         003803107       GLICEROVALEROVIT*SOCPR<br>RIV       FARMACO<br>ETICO       In<br>commercio       3       NON<br>CONCEDIBILE       C       SOP - NON RICHIESTA       642700       SODIO<br>GLICEROFOSFATO/VALERIANA         004853014       VALERIANA DISPERT*30CPR<br>RIV45M       FARMACO DA<br>BANCO       In<br>commercio       3       NON<br>CONCEDIBILE       C       OTC - LIBERA VENDITA       901275       VALERIANA RADICE POLVERE         004853026       VALERIANA DISPERT*60CPR<br>RIV45M       FARMACO DA<br>BANCO       In<br>commercio       3       NON<br>CONCEDIBILE       C       OTC - LIBERA VENDITA       901275       VALERIANA RADICE POLVERE         004853038       VALERIANA DISPERT*100CPR<br>RIV45       FARMACO DA<br>BANCO       In<br>commercio       3       NON<br>CONCEDIBILE       C       OTC - LIBERA VENDITA       901275       VALERIANA RADICE POLVERE         004853038       VALERIANA DISPERT*100CPR<br>RIV45       FARMACO DA<br>BANCO       In<br>commercio       3       NON<br>CONCEDIBILE       C       OTC - LIBERA VENDITA       901275       VALERIANA RADICE POLVERE         004853033       VALERIANA DISPERT*20CPR<br>RIV45       FARMACO DA<br>BANCO       In<br>commercio       3       NO                                                                                                    |              | CLASSE                    |               |                     |                 | I    | REGIME FORNIT      |       |                      |            |                                   |    |
| CodiceDescrizioneTipo produtoDisponibiliSSN1SSN1SSN1Descr.ClaRegime Forn. Naz.Cod. PrincPrinc. Attivo003803107GLICEROVALEROVIT'SOCPR<br>RIVFARMACO<br>ETICOIn<br>commercio3NON<br>CONCEDIBILECSOP - NON RICHIESTA642700GLICEROFOSFATO/VALERIANAA004853014VALERIANA DISPERT*30CPR<br>RIV45MFARMACO DA<br>BANCOIn<br>commercio3NON<br>CONCEDIBILECOTC - LIBERA VENDITA901275VALERIANA RADICE POLVERE004853026VALERIANA DISPERT*60CPR<br>RIV45MFARMACO DA<br>BANCOIn<br>commercio3NON<br>concerebiBILECOTC - LIBERA VENDITA901275VALERIANA RADICE POLVERE004853026VALERIANA DISPERT*100CPR<br>RIV45MFARMACO DA<br>BANCOIn<br>commercio3NON<br>concerebiBILECOTC - LIBERA VENDITA901275VALERIANA RADICE POLVERE004853038VALERIANA DISPERT*100CPR<br>RIV45FARMACO DA<br>BANCOIn<br>commercio3NON<br>concerebiBILECOTC - LIBERA VENDITA901275VALERIANA RADICE POLVERE004853053VALERIANA DISPERT*20CPR<br>RIV45FARMACO DA<br>BANCOIn<br>commercio3NON<br>concerebiBILECOTC - LIBERA VENDITA901275VALERIANA RADICE POLVERE004853053TICALMA*OS 20BUST<br>400MG FILTROFARMACO DA<br>BANCOIn<br>commercio3NON<br>concerebiBILECOTC - LIBERA VENDITA901275VALERIANA RADICE POLVERE008290088TICALMA*OS 20BUST<br>400MG FI                                                                                                    |              |                           |               |                     |                 |      |                    | U.LL  |                      |            |                                   |    |
| OD3803107       GLICEROVALEROVIT*SOCPR<br>RIV       FARMACO<br>ETICO       In<br>commercio       3       NON<br>CONCEDIBILE       C       SOP - NON RICHIESTA       642700       SODIO<br>GLICEROFOSFATO/VALERIANA         004853014       VALERIANA DISPERT*30CPR<br>RIV45M       FARMACO DA<br>BANCO       In<br>commercio       3       NON<br>CONCEDIBILE       C       OTC - LIBERA VENDITA       901275       VALERIANA RADICE POLVERE         004853026       VALERIANA DISPERT*100CPR<br>RIV45M       FARMACO DA<br>BANCO       In<br>commercio       3       NON<br>CONCEDIBILE       C       OTC - LIBERA VENDITA       901275       VALERIANA RADICE POLVERE         004853038       VALERIANA DISPERT*100CPR<br>RIV45M       FARMACO DA<br>BANCO       In<br>commercio       3       NON<br>CONCEDIBILE       C       OTC - LIBERA VENDITA       901275       VALERIANA RADICE POLVERE         004853053       VALERIANA DISPERT*20CPR<br>RIV45       FARMACO DA<br>BANCO       In<br>commercio       3       NON<br>CONCEDIBILE       C       OTC - LIBERA VENDITA       901275       VALERIANA RADICE POLVERE         004853053       TICALMA*05 20BUST<br>400MG FILTRO       FARMACO DA<br>BANCO       In<br>commercio       3       NON<br>CONCEDIBILE       C       OTC - LIBERA VENDITA       901275       VALERIANA RADICE POLVERE         1       TICALMA*05 20BUST<br>400MG FILTRO       FARMACO DA<br>BANCO       In<br>commercio       3 <t< td=""><td>Codice</td><td>Descrizior</td><td>ne</td><td>Tipo prodotto</td><td>Disponibili</td><td>SSN1</td><td>SSN1 Descr.</td><td>Cla</td><td>Regime Forn. Naz.</td><td>Cod. Princ</td><td>Princ. Attivo</td><td></td></t<> | Codice       | Descrizior                | ne            | Tipo prodotto       | Disponibili     | SSN1 | SSN1 Descr.        | Cla   | Regime Forn. Naz.    | Cod. Princ | Princ. Attivo                     |    |
| 004853014VALERIANA DISPERT*30CPR<br>RIV45MFARMACO DA<br>BANCOIn<br>commercio3NON<br>CONCEDIBILECOTC - LIBERA VENDITA901275VALERIANA RADICE POLVERE004853026VALERIANA DISPERT*60CPR<br>RIV45MFARMACO DA<br>BANCOIn<br>commercio3NON<br>CONCEDIBILECOTC - LIBERA VENDITA901275VALERIANA RADICE POLVERE004853038VALERIANA DISPERT*100CPR<br>RIV45FARMACO DA<br>BANCOIn<br>commercio3NON<br>CONCEDIBILECOTC - LIBERA VENDITA901275VALERIANA RADICE POLVERE004853053VALERIANA DISPERT*20CPR<br>125MGFARMACO DA<br>BANCOIn<br>commercio3NON<br>CONCEDIBILECOTC - LIBERA VENDITA901275VALERIANA RADICE POLVERE008290088TICALMA*05 208UST<br>400MG FILTROFARMACO DA<br>BANCOIn<br>commercio3NON<br>CONCEDIBILECOTC - LIBERA VENDITA901275VALERIANA RADICE POLVERE1TICALMA*05 208UST<br>400MG FILTROFARMACO DA<br>BANCOIn<br>commercio3NON<br>CONCEDIBILECOTC - LIBERA VENDITA901275VALERIANA1TICALMA*05 208UST<br>400MG FILTROFARMACO DA<br>BANCOIn<br>commercio3NON<br>CONCEDIBILECOTC - LIBERA VENDITA90400VALERIANA1TICALMA*05 208UST<br>400MG FILTROFARMACO DA<br>BANCOIn<br>commercio3NON<br>CONCEDIBILECOTC - LIBERA VENDITA994000VALERIANA1TICALMA*05 208UST<br>400MG FILTROFARMACO DA<br>BANCOIn<br>commercioS<                                                                                                    | 003803107    | GLICEROVALEROV<br>RIV     | /IT*50CPR     | FARMACO<br>ETICO    | In<br>commercio | 3    | NON<br>CONCEDIBILE | С     | SOP - NON RICHIESTA  | 642700     | SODIO<br>GLICEROFOSFATO/VALERIANA | ^  |
| 004853026       VALERIANA DISPERT*60CPR<br>RIV45M       FARMACO DA<br>BANCO       In<br>commercio       3       NON<br>CONCEDIBILE       C       OTC - LIBERA VENDITA       901275       VALERIANA RADICE POLVERE         004853038       VALERIANA DISPERT*100CPR<br>RIV45       FARMACO DA<br>BANCO       In<br>commercio       3       NON<br>CONCEDIBILE       C       OTC - LIBERA VENDITA       901275       VALERIANA RADICE POLVERE         004853038       VALERIANA DISPERT*20CPR<br>125MG       FARMACO DA<br>BANCO       In<br>commercio       3       NON<br>CONCEDIBILE       C       OTC - LIBERA VENDITA       901275       VALERIANA RADICE POLVERE         008290088       TICALMA*0S 20BUST<br>400MG FILTRO       FARMACO DA<br>BANCO       In<br>commercio       3       NON<br>CONCEDIBILE       C       OTC - LIBERA VENDITA       901275       VALERIANA RADICE POLVERE         1       TICALMA*0S 20BUST<br>400MG FILTRO       FARMACO DA<br>BANCO       In<br>commercio       3       NON<br>CONCEDIBILE       C       OTC - LIBERA VENDITA       991275       VALERIANA         1       TICALMA*0S 20BUST<br>400MG FILTRO       FARMACO DA<br>BANCO       In<br>commercio       3       NON<br>CONCEDIBILE       C       OTC - LIBERA VENDITA       394000       VALERIANA                                                                                                    | 004853014    | VALERIANA DISPE<br>RIV45M | RT*30CPR      | FARMACO DA<br>BANCO | In<br>commercio | 3    | NON<br>CONCEDIBILE | С     | OTC - LIBERA VENDITA | 901275     | VALERIANA RADICE POLVERE          |    |
| 004853038       VALERIANA DISPERT*100CPR<br>RIV45       FARMACO DA<br>BANCO       In<br>commercio       3       NON<br>CONCEDIBILE       C       OTC - LIBERA VENDITA       901275       VALERIANA RADICE POLVERE         004853053       VALERIANA DISPERT*20CPR<br>125MG       FARMACO DA<br>BANCO       In<br>commercio       3       NON<br>CONCEDIBILE       C       OTC - LIBERA VENDITA       901275       VALERIANA RADICE POLVERE         008290088       TICALMA*0S 20BUST<br>400MG FILTRO       FARMACO DA<br>BANCO       In<br>commercio       3       NON<br>CONCEDIBILE       C       OTC - LIBERA VENDITA       901275       VALERIANA RADICE POLVERE         1       T       VALERIANA DISPERT*0       FARMACO DA<br>BANCO       In<br>commercio       3       NON<br>CONCEDIBILE       C       OTC - LIBERA VENDITA       901275       VALERIANA RADICE POLVERE         1       T       VALERIANA ODISPERT*0       BANCO       In<br>commercio       3       NON<br>CONCEDIBILE       C       OTC - LIBERA VENDITA       991205       VALERIANA         1       T       VALERIANA       BANCO       In<br>commercio       3       NON<br>CONCEDIBILE       C       OTC - LIBERA VENDITA       994000       VALERIANA         1       T       T       T       T       T       T       T       T                                                                                                    | 004853026    | VALERIANA DISPE<br>RIV45M | RT*60CPR      | FARMACO DA<br>BANCO | In<br>commercio | 3    | NON<br>CONCEDIBILE | С     | OTC - LIBERA VENDITA | 901275     | VALERIANA RADICE POLVERE          |    |
| 004853053       VALERIANA DISPERT*20CPR<br>125MG       FARMACO DA<br>BANCO       In<br>commercio       3       NON<br>CONCEDIBILE       C       OTC - LIBERA VENDITA       901275       VALERIANA RADICE POLVERE         008290088       TICALMA*OS 20BUST<br>400MG FILTRO       FARMACO DA<br>BANCO       In<br>commercio       3       NON<br>CONCEDIBILE       C       OTC - LIBERA VENDITA       901275       VALERIANA RADICE POLVERE         1                                                                                                    | 004853038    | VALERIANA DISPER<br>RIV45 | RT*100CPR     | FARMACO DA<br>BANCO | In<br>commercio | 3    | NON<br>CONCEDIBILE | С     | OTC - LIBERA VENDITA | 901275     | VALERIANA RADICE POLVERE          |    |
| 008290088     TICALMA*OS 20BUST<br>400MG FILTRO     FARMACO DA<br>BANCO     In<br>commercio     3     NON<br>CONCEDIBILE     C     OTC - LIBERA VENDITA     394000     VALERIANA       1                                                                                                    | 004853053    | VALERIANA DISPE<br>125MG  | RT*20CPR      | FARMACO DA<br>BANCO | In<br>commercio | 3    | NON<br>CONCEDIBILE | с     | OTC - LIBERA VENDITA | 901275     | VALERIANA RADICE POLVERE          |    |
| 1 1 - 7 di 7 risultati                                                                                                    | 008290088    | TICALMA*OS 2<br>400MG FIL | 20BUST<br>TRO | FARMACO DA<br>BANCO | In<br>commercio | 3    | NON<br>CONCEDIBILE | С     | OTC - LIBERA VENDITA | 394000     | VALERIANA                         | ~  |
|                                                                                                    | 1            |                           |               |                     |                 |      |                    |       |                      |            | 1 - 7 di 7 risultat               | ti |

E poi fare clic su "download" sul popup che si apre.

| XLS DOWNLOAD                                                                                        | ×      |
|----------------------------------------------------------------------------------------------------|--------|
| Data inizio: 04/05/2022, 11:58:52<br>Data fine: 04/05/2022, 11:58:53                                |        |
| Operazioni totali: 7<br>Operazioni completate: 7<br>Operazioni ignorata: 0<br>Operazioni fallite: 0 |        |
| 100%                                                                                                |        |
| Download                                                                                            | Chiudi |

Per visualizzare invece la singola scheda prodotto, basta posizionarsi sulla riga del prodotto, in un punto qualsiasi, e fare clic.

|                                                                           | Prodotti                                                                                                    |                                                                                         |                                                                                                    |                                                                                           |                                         |                                                                                                    |                                        |                                                                                                    |                                                                                                 |                                                                                                    |   |
|---------------------------------------------------------------------------|----------------------------------------------------------------------------------------------------|-----------------------------------------------------------------------------------------|----------------------------------------------------------------------------------------------------|-------------------------------------------------------------------------------------------|-----------------------------------------|----------------------------------------------------------------------------------------------------|----------------------------------------|----------------------------------------------------------------------------------------------------|-------------------------------------------------------------------------------------------------|----------------------------------------------------------------------------------------------------|---|
|                                                                           |                                                                                                    |                                                                                         |                                                                                                    |                                                                                           |                                         |                                                                                                    |                                        |                                                                                                    |                                                                                                 | Cancella                                                                                                   |   |
| RICE                                                                      | RCA GLOBALE                                                                                                    |                                                                                         |                                                                                                    |                                                                                           |                                         |                                                                                                    |                                        |                                                                                                    |                                                                                                 |                                                                                                    |   |
|                                                                           | CODICE                                                                                                    |                                                                                         |                                                                                                    |                                                                                           |                                         | DISPONIB                                                                                            | ILITÀ                                  |                                                                                                    |                                                                                                 |                                                                                                    |   |
|                                                                           | DESCRIZIONE                                                                                                    |                                                                                         |                                                                                                    |                                                                                           |                                         | TIPO PRODO                                                                                          | OTTO                                   |                                                                                                    |                                                                                                 |                                                                                                    |   |
|                                                                           | SSN1                                                                                                    |                                                                                         |                                                                                                    |                                                                                           |                                         | SSN1 DESCRIZ                                                                                        | IONE                                   |                                                                                                    |                                                                                                 |                                                                                                    |   |
| COD                                                                       | DICE PRINCIPIO<br>ATTIVO                                                                                                    |                                                                                         |                                                                                                    |                                                                                           |                                         | PRINCIPIO AT                                                                                        | TIVO                                   |                                                                                                    |                                                                                                 |                                                                                                    |   |
|                                                                           | CLASSE                                                                                                    |                                                                                         |                                                                                                    |                                                                                           |                                         | REGIME FORNIT<br>NAZIOI                                                                             | ORE                                    |                                                                                                    |                                                                                                 |                                                                                                    |   |
|                                                                           |                                                                                                    |                                                                                         |                                                                                                    |                                                                                           |                                         |                                                                                                    |                                        |                                                                                                    |                                                                                                 |                                                                                                    |   |
| Codice ↑                                                                  | Descrizio                                                                                                    | ne                                                                                      | Tipo prodotto                                                                                                    | Disponibilità                                                                             | SSN1                                    | SSN1 Descr.                                                                                         | Cla                                    | Regime Forn. Naz.                                                                                                    | Cod. Princ                                                                                      | Princ. Attivo                                                                                              |   |
| Codice 1                                                                  | Descrizio<br>PILOCARPINA CL<br>10ML 19                                                                                                    | ne<br>_OR*COLL<br>%                                                                     | Tipo prodotto<br>FARMACO<br>ETICO                                                                                    | Disponibilità<br>In<br>commercio                                                          | SSN1<br>3                               | SSN1 Descr.<br>NON<br>CONCEDIBILE                                                                   | Cla<br>C                               | Regime Forn. Naz.<br>RR - RIPETIBILE 10V IN<br>6MESI                                                                                                    | Cod. Princ<br>306500                                                                            | Princ. Attivo<br>PILOCARPINA CLORIDRATO                                                                    | , |
| Codice †<br>000248031<br>000248056                                        | Descrizion<br>PILOCARPINA CL<br>10ML 15<br>PILOCARPINA CL<br>10ML 25                                                                                  | ne<br>LOR*COLL<br>%<br>LOR*COLL<br>%                                                    | Tipo prodotto<br>FARMACO<br>ETICO<br>FARMACO<br>ETICO                                                                | Disponibilità<br>In<br>commercio<br>In<br>commercio                                       | SSN1<br>3<br>3                          | SSN1 Descr.<br>NON<br>CONCEDIBILE<br>NON<br>CONCEDIBILE                                             | Cla<br>C<br>C                          | Regime Forn. Naz.<br>RR - RIPETIBILE 10V IN<br>6MESI<br>RR - RIPETIBILE 10V IN<br>6MESI                                                                                               | Cod. Princ<br>306500<br>306500                                                                  | Princ. Attivo<br>PILOCARPINA CLORIDRATO<br>PILOCARPINA CLORIDRATO                                          | , |
| Codice 1<br>000248031<br>000248056<br>000307037                           | Descrizion<br>PILOCARPINA CL<br>10ML 19<br>PILOCARPINA CL<br>10ML 29<br>ATROPINA LUX*C<br>5MG/M                                                       | ne<br>LOR*COLL<br>%<br>LOR*COLL<br>%<br>COLL 10ML<br>L                                  | Tipo prodotto<br>FARMACO<br>ETICO<br>FARMACO<br>ETICO<br>FARMACO<br>ETICO                                            | Disponibilità<br>In<br>commercio<br>In<br>commercio<br>In<br>commercio                    | SSN1<br>3<br>3<br>3                     | SSN1 Descr.<br>NON<br>CONCEDIBILE<br>NON<br>CONCEDIBILE<br>NON<br>CONCEDIBILE                       | Cla<br>C<br>C<br>C                     | Regime Forn. Naz.<br>RR - RIPETIBILE 10V IN<br>6MESI<br>RR - RIPETIBILE 10V IN<br>6MESI<br>RR - RIPETIBILE 10V IN<br>6MESI                                                            | Cod. Princ           306500           306500           035000                                   | Princ. Attivo<br>PILOCARPINA CLORIDRATO<br>PILOCARPINA CLORIDRATO<br>ATROPINA SOLFATO                      |   |
| Codice 1<br>000248031<br>000248056<br>000307037<br>000307052              | Descrizion<br>PILOCARPINA CL<br>10ML 19<br>PILOCARPINA CL<br>10ML 29<br>ATROPINA LUX*C<br>5MG/M<br>ATROPINA LUX*C<br>10MG/W                           | ne<br>LOR*COLL<br>%<br>COR*COLL<br>%<br>COLL 10ML<br>L<br>COLL 10ML<br>1L               | Tipo prodotto<br>FARMACO<br>ETICO<br>FARMACO<br>ETICO<br>FARMACO<br>ETICO<br>FARMACO<br>ETICO                        | Disponibilità<br>In<br>commercio<br>In<br>commercio<br>In<br>commercio                    | SSN1<br>3<br>3<br>3<br>3<br>3           | SSN1 Descr.<br>NON<br>CONCEDIBILE<br>NON<br>CONCEDIBILE<br>NON<br>CONCEDIBILE                       | Cla<br>C<br>C<br>C<br>C<br>C           | Regime Forn. Naz.<br>RR - RIPETIBILE 10V IN<br>6MESI<br>RR - RIPETIBILE 10V IN<br>6MESI<br>RR - RIPETIBILE 10V IN<br>6MESI<br>RR - RIPETIBILE 10V IN<br>6MESI                         | Cod. Princ           306500           306500           035000           035000                  | Princ. Attivo PILOCARPINA CLORIDRATO PILOCARPINA CLORIDRATO ATROPINA SOLFATO ATROPINA SOLFATO              | • |
| Codice 1<br>000248031<br>000248056<br>000307037<br>000307052<br>000367058 | Descrizion<br>PILOCARPINA CL<br>10ML 19<br>PILOCARPINA CL<br>10ML 29<br>ATROPINA LUX*C<br>5MG/M<br>ATROPINA LUX*C<br>10MG/W<br>TISANA KELEMAT.<br>80G | ne<br>LOR*COLL<br>%<br>COLL 10ML<br>L<br>COLL 10ML<br>L<br>COLL 10ML<br>AL<br>AXERBE OS | Tipo prodotto<br>FARMACO<br>ETICO<br>FARMACO<br>ETICO<br>FARMACO<br>ETICO<br>FARMACO<br>ETICO<br>FARMACO DA<br>BANCO | Disponibilità<br>In<br>commercio<br>In<br>commercio<br>In<br>commercio<br>In<br>commercio | SSN1<br>3<br>3<br>3<br>3<br>3<br>3<br>3 | SSN1 Descr.<br>NON<br>CONCEDIBILE<br>NON<br>CONCEDIBILE<br>NON<br>CONCEDIBILE<br>NON<br>CONCEDIBILE | Cla<br>C<br>C<br>C<br>C<br>C<br>C<br>C | Regime Forn. Naz.<br>RR - RIPETIBILE 10V IN<br>6MESI<br>RR - RIPETIBILE 10V IN<br>6MESI<br>RR - RIPETIBILE 10V IN<br>6MESI<br>RR - RIPETIBILE 10V IN<br>6MESI<br>OTC - LIBERA VENDITA | Cod. Princ           306500           306500           035000           035000           340800 | Princ. Attivo PILOCARPINA CLORIDRATO PILOCARPINA CLORIDRATO ATROPINA SOLFATO ATROPINA SOLFATO SENNA FOGLIA | • |

Si aprirà una nuova pagina con la scheda del prodotto.

Per uscire da questa pagina è sufficiente fare clic sul pulsante **Indietro**, posto in alto a destra.

### Scheda prodotto

| Codice:                             | 000248031                     |                                     | Indietro |
|-------------------------------------|-------------------------------|-------------------------------------|----------|
| Descrizione:                        | PILOCARPINA CLOR*COLL 10ML 1% |                                     |          |
| Tipo prodotto:                      | FARMACO ETICO                 |                                     |          |
| Disponibilità:                      | In commercio                  |                                     |          |
| SSN1:                               | 3                             |                                     |          |
| SSN1 Descrizione:                   | NON CONCEDIBILE               |                                     |          |
| Codice Principio<br>Attivo:         | 306500                        |                                     |          |
| Principio Attivo:                   | PILOCARPINA CLORIDRATO        |                                     |          |
| Classe:                             | С                             |                                     |          |
| Regime Fornitore<br>Nazionale:      | RR - RIPETIBILE 10V IN 6MESI  |                                     |          |
| Prontuario<br>Distribuzione:        | Ν                             |                                     |          |
| ATC/GMP:                            | S01EB01                       |                                     |          |
| Codice EMEA:                        |                               |                                     |          |
| Id Piano Terapeutico:               | Ν                             |                                     |          |
| Codice Iva:                         | 10                            |                                     |          |
| Id Regime Formitore:                | В                             |                                     |          |
| Obbligatorietà:                     | 0                             |                                     |          |
| Innovatività:                       |                               |                                     |          |
| Note AIFA - Note Utili<br>1:        |                               | Note AIFA - Note Utili<br>2:        |          |
| Descr. Note AIFA -<br>Note Utili 1: | CIAO                          | Descr. Note AIFA -<br>Note Utili 2: |          |
| Ext. Note AIFA - Note<br>Utili 1:   |                               | Ext. Note AIFA - Note<br>Utili 2:   |          |
| Prescrivibilità 1:                  |                               | Prescrivibilità 2:                  |          |
| Descr. Prescrivibilità 1:           |                               | Descr. Prescrivibilità 2:           |          |
| Ext. Prescrivibilità 1:             |                               | Ext. Prescrivibilità 2:             |          |
| Particolarità:                      | Descr. Particolarità:         | Ext. Particolarità:                 |          |
| Contatore:                          | 0031026                       |                                     |          |
| Distribuzione Per<br>Regione:       |                               |                                     |          |

### **Nuova Selezione**

Per registrare una nuova selezione per uno o più prodotti, la cui prescrizione segue uno dei quattro criteri contemplati (Individuale chiusa, Individuale Aperta, Collettiva Aperta, Collettiva Mista), innanzitutto, è necessario andare nella pagina di **Visualizza Prodotto** e fare clic sul pulsante **Nuova Selezione**, posizionato in alto a destra.

|                            |                               | п |                   |
|----------------------------|-------------------------------|---|-------------------|
| Visualizza Prodotti        |                               |   | + Nuova Selezione |
|                            |                               |   | Cancella          |
| RICERCA GLOBALE            |                               |   |                   |
| CODICE                     | DISPONIBILITÀ                 |   |                   |
| DESCRIZIONE                | TIPO PRODOTTO                 |   |                   |
| SSN1                       | SSN1 DESCRIZIONE              |   |                   |
| CODICE PRINCIPIO<br>ATTIVO | PRINCIPIO ATTIVO              |   |                   |
| CLASSE                     | REGIME FORNITORE<br>NAZIONALE |   |                   |

Dopo aver inserito la descrizione relativa alla selezione che si sta creando,

| Nuova selezione UO/F | Persone                     |                   |          |
|----------------------|-----------------------------|-------------------|----------|
|                      |                             |                   | Indietro |
| DESCRIZIONE *        |                             |                   |          |
| PRODOTTO *           | NESSUN PRODOTTO SELEZIONATO | Gestisci Prodotti |          |
| CRITERIO DI *        |                             | •                 |          |
| AUTORIZZAZIONE       |                             |                   |          |
| INDICAZIONI CLINICHE |                             |                   |          |
|                      |                             |                   |          |
| NOTE                 |                             |                   |          |
|                      |                             |                   |          |

tramite il pulsante **Gestisci Prodotti** è possibile inserire i prodotti per i quali si vogliono autorizzare determinate UO/specialità, Specializzazioni o Persone.

| Nuova selezione UO/F | Persone                     |                   |                |
|----------------------|-----------------------------|-------------------|----------------|
|                      |                             |                   | Indietro Salva |
| DESCRIZIONE *        | Selezione prova             |                   | _              |
| PRODOTTO *           | NESSUN PRODOTTO SELEZIONATO | Gestisci Prodotti |                |
| CRITERIO DI *        |                             | ·                 |                |
| AUTORIZZAZIONE       |                             |                   |                |
| INDICAZIONI CLINICHE |                             |                   |                |
|                      |                             | li.               |                |
| NOTE                 |                             |                   |                |
|                      |                             | hi.               |                |

Facendo clic sul pulsante **Gestisci Prodotti** si aprirà un popup all'interno del quale sarà possibile ricercare e selezionare il prodotto d'interesse.

|    |                           |                  |                                         |        |                             |     |              |                  | ıti                               | farmada        | estione   |
|----|---------------------------|------------------|-----------------------------------------|--------|-----------------------------|-----|--------------|------------------|-----------------------------------|----------------|-----------|
| Sa | Cancella                  |                  |                                         |        |                             |     |              |                  |                                   |                |           |
|    |                           |                  |                                         |        |                             |     |              |                  |                                   |                |           |
|    |                           |                  |                                         |        |                             |     |              |                  |                                   | erca Globale   | Ric       |
|    |                           |                  |                                         |        | Disponibilità               |     |              |                  |                                   | Codice         |           |
|    |                           |                  |                                         |        | Tipo prodotto               |     |              |                  |                                   | Descrizione    |           |
|    |                           |                  |                                         |        | 11 Descrizione              | SSN |              |                  |                                   | SSN1           |           |
|    |                           |                  |                                         |        | Principio Attivo            | F   |              |                  |                                   | incipio Attivo | Codice Pr |
|    |                           |                  |                                         |        | gime Fornitore<br>Nazionale | Reg |              |                  |                                   | Classe         |           |
|    |                           |                  |                                         |        |                             |     |              |                  |                                   |                |           |
|    | Princ. Attivo             | Cod. Pri         | Regime Forn. Naz.                       | Cl     | SSN1 Descr.                 | SS  | Disponi      | Tipo prodo       | Descrizione                       | Codice         |           |
| ^  | PILOCARPINA<br>CLORIDRATO | 306500           | RR - RIPETIBILE 10V<br>IN 6MESI         | с      | NON<br>CONCEDIB             | 3   | In<br>commer | FARMACO<br>ETICO | PILOCARPINA<br>CLOR*COLL 10ML 1%  | 0002480        |           |
|    | PILOCARPINA<br>CLORIDRATO | 306500           | RR - RIPETIBILE 10V<br>IN 6MESI         | с      | NON<br>CONCEDIB             | 3   | In<br>commer | FARMACO<br>ETICO | PILOCARPINA<br>CLOR*COLL 10ML 2%  | 0002480        |           |
|    | ATROPINA SOLFATO          | 035000           | RR - RIPETIBILE 10V<br>IN 6MESI         | с      | NON<br>CONCEDIB             | 3   | In<br>commer | FARMACO<br>ETICO | ATROPINA LUX*COLL<br>10ML 5MG/ML  | 0003070        |           |
|    | ATROPINA SOL FATO         | 035000           | RR - RIPETIBILE 10V<br>IN 6MESI         | с      | NON<br>CONCEDIB             | 3   | In<br>commer | FARMACO<br>ETICO | ATROPINA LUX*COLL<br>10ML 10MG/ML | 0003070        |           |
|    |                           |                  |                                         |        | NON                         |     | In           | FARMACO          | TISANA<br>KELEMATA*ERBE OS        | 0003670        |           |
|    | SENNA FOGLIA              | 340800           | OTC - LIBERA<br>VENDITA                 | С      | CONCEDIB                    | 3   | commer       | DA BANCO         | 80G                               |                |           |
| ~  | SENNA FOGLIA              | 340800<br>340800 | OTC - LIBERA<br>VENDITA<br>OTC - LIBERA | c<br>c | NON<br>NON                  | 3   | commer       | FARMACO          | 80G<br>TISANA<br>KELEMATA*20BUST  | 0003670        |           |

La ricerca può essere sia tramite i filtri, che libera e comporta l'utilizzo del pulsante**Cerca** per l'ottenimento del risultato. Dalla lista dei risultati è possibile selezionare una o più voce fleggando la casellina a inizio di ciascuna riga. Svolta questa operazione è possibile salvare la selezione facendo clic sul pulsante **Salva** 

| estione  | farmada          | ati                               |                     |              |     |                  |    |                                 |          |                           |    |
|----------|------------------|-----------------------------------|---------------------|--------------|-----|------------------|----|---------------------------------|----------|---------------------------|----|
|          |                  |                                   |                     |              |     |                  |    |                                 |          | Cancella Cerca            | Sa |
| Rie      | cerca Globale    |                                   |                     |              |     |                  |    |                                 |          |                           |    |
|          | Codice           |                                   |                     |              |     | Disponibilità    |    |                                 |          |                           |    |
|          | Descrizione      |                                   |                     |              |     | Tipo prodotto    |    |                                 |          |                           |    |
|          | SSN1             |                                   |                     |              | SSN | I1 Descrizione   |    |                                 |          |                           |    |
| Codice P | Principio Attivo |                                   |                     |              | F   | Principio Attivo |    |                                 |          |                           |    |
|          | Classe           |                                   |                     |              | Reg | gime Fornitore   |    |                                 |          |                           |    |
|          |                  |                                   |                     |              |     | Hazionaio        |    |                                 |          |                           |    |
| -        | Codice           | Descrizione                       | Tipo prodo          | Disponi      | SS  | SSN1 Descr.      | Cl | Regime Forn. Naz.               | Cod. Pri | Princ. Attivo             | ^  |
|          | 0002480          | CLOR*COLL 10ML 1%                 | ETICO               | In<br>commer | 3   | CONCEDIB         | С  | IN 6MESI                        | 306500   | CLORIDRATO                |    |
|          | 0002480          | PILOCARPINA<br>CLOR*COLL 10ML 2%  | FARMACO<br>ETICO    | In<br>commer | 3   | NON<br>CONCEDIB  | с  | RR - RIPETIBILE 10V<br>IN 6MESI | 306500   | PILOCARPINA<br>CLORIDRATO |    |
| •        | 0003070          | ATROPINA LUX*COLL<br>10ML 5MG/ML  | FARMACO<br>ETICO    | In<br>commer | 3   | NON<br>CONCEDIB  | С  | RR - RIPETIBILE 10V<br>IN 6MESI | 035000   | ATROPINA SOLFATO          |    |
| •        | 0003070          | ATROPINA LUX*COLL<br>10ML 10MG/ML | FARMACO<br>ETICO    | In<br>commer | 3   | NON<br>CONCEDIB  | С  | RR - RIPETIBILE 10V<br>IN 6MESI | 035000   | ATROPINA SOLFATO          |    |
|          | 0003670          | TISANA<br>KELEMATA*ERBE OS<br>80G | FARMACO<br>DA BANCO | In<br>commer | 3   | NON<br>CONCEDIB  | С  | OTC - LIBERA<br>VENDITA         | 340800   | SENNA FOGLIA              |    |
|          | 0003670          | TISANA<br>KELEMATA*20BUST         |                     | In           | 3   |                  | с  | OTC - LIBERA                    | 340800   | SENNA FOGLIA              | ~  |
|          |                  |                                   |                     |              |     |                  |    |                                 |          |                           |    |

Una volta salvata la selezione, il programma chiude il popup di **Gestione Farmadati** e riporta sulla pagina di creazione della selezione già avviata.

| a selezione UO | /Persone                                                                                          |                                                                                                    |                                                                                                    |                                                                                                    |
|----------------|---------------------------------------------------------------------------------------------------|----------------------------------------------------------------------------------------------------|----------------------------------------------------------------------------------------------------|----------------------------------------------------------------------------------------------------|
|                |                                                                                                   |                                                                                                    |                                                                                                    |                                                                                                    |
|                |                                                                                                   |                                                                                                    | Indietro Sal                                                                                                    | va                                                                                                    |
|                | Palaziana nzeva                                                                                   |                                                                                                    |                                                                                                    |                                                                                                    |
| DESCRIZIONE *  | Selezione prova                                                                                   |                                                                                                    |                                                                                                    |                                                                                                    |
| PRODOTTO *     | ATROPINA LUX*COLL 10ML 5MG/ML                                                                     | Gestisci Prodotti                                                                                                    | _                                                                                                    |                                                                                                    |
| CRITERIO DI *  |                                                                                                   | •                                                                                                    |                                                                                                    |                                                                                                    |
| AUTORIZZAZIONE |                                                                                                   |                                                                                                    |                                                                                                    |                                                                                                    |
| INDICAZIONI    |                                                                                                   |                                                                                                    |                                                                                                    |                                                                                                    |
| CLINICHE       |                                                                                                   |                                                                                                    |                                                                                                    |                                                                                                    |
|                |                                                                                                   | ///.                                                                                                    |                                                                                                    |                                                                                                    |
| NOTE           |                                                                                                   |                                                                                                    |                                                                                                    |                                                                                                    |
|                |                                                                                                   | 4                                                                                                    |                                                                                                    |                                                                                                    |
|                | DESCRIZIONE *<br>PRODOTTO *<br>CRITERIO DI *<br>AUTORIZZAZIONE<br>INDICAZIONI<br>CLINICHE<br>NOTE | DESCRIZIONE *       Selezione prova         PRODOTTO *       ATROPINA LUX*COLL 10ML 5MG/ML         CRITERIO DI *       ATROPINA LUX*COLL 10ML 5MG/ML         INDICAZIONI       INDICAZIONI         CLINICHE       INDICAZIONI         NOTE       INDICAZIONI | DESCRIZIONE *       Selezione prova         PRODOTTO *       ATROPINA LUX*COLL 10ML 5MG/ML         CRITERIO DI *          AUTORIZZAZIONE          INDICAZIONI<br>CLINICHE          NOTE | selezione UO/Persone       Indietro       Sal         DESCRIZIONE *       Selezione prova       Gestisal Prodotti         PRODOTTO *       ATROPINA LUX*COLL 10ML 5MG/ML       Gestisal Prodotti         CRITERIO DI * |

A questo punto è possibile scegliere il tipo di criterio di autorizzazione tra:

- Collettiva Aperta;
- Individuale Aperta;
- Individuale Chiusa;
- Collettiva Mista;

## Criterio di Autorizzazione: Collettiva Aperta

La selezione che si crea con il criterio di autorizzazione di tipo collettiva aperta consente di autorizzare alla prescrizione di uno o

più prodotti attraverso una o più specialità e attraverso le UO che posseggono tale/tali specialità. Questo criterio non consente quindi di agire direttamente sulle persone (che sono comunque visibili e consultabili sulla base della UO di appartenenza ma non modificabili). Il criterio di autorizzazione è selezionabile da un menu a tendina, facendo clic sulla voce di interesse.

×

| Nuova selezione UO/P            | ersone                                                                          |          |
|---------------------------------|---------------------------------------------------------------------------------|----------|
|                                 |                                                                                 | Indietro |
| DESCRIZIONE *                   | Selezione prova                                                                 |          |
| PRODOTTO *                      | ATROPINA LUX*COLL 10ML 10MG/ML, ATROPINA LUX*COLL 10ML 5MG/ML Gestisci Prodotti |          |
| CRITERIO DI *<br>AUTORIZZAZIONE |                                                                                 | )        |
| INDICAZIONI CLINICHE            | INDIVIDUALE_APERTA                                                              |          |
| NOTE                            | INDIVIDUALE_CHIUSA<br>COLLETTIVA_MISTA                                          |          |
|                                 |                                                                                 | 8        |

Sulla base del criterio selezionato, nella parte sottostante, la form si modulerà facendo comparire i campi pertinenti alla scelta appena compiuta. Selezionando la voce **Collettiva aperta**, compaiono al di sotto i campi **Specialità** e **UO**: occorre prima gestire le specialità, tramite l'apposito pulsante **Gestisci Specialità**, per poter gestire poi le UO.

| Nuova selezione UO/F            | Persone                                                       |                     |          |
|---------------------------------|---------------------------------------------------------------|---------------------|----------|
|                                 |                                                               |                     | Indietro |
| DESCRIZIONE *                   | Selezione prova                                               |                     |          |
| PRODOTTO *                      | ATROPINA LUX*COLL 10ML 10MG/ML, ATROPINA LUX*COLL 10ML 5MG/ML | Gestisci Prodotti   |          |
| CRITERIO DI *<br>AUTORIZZAZIONE | COLLETTIVA_APERTA                                             | *                   |          |
| SPECIALITÀ *                    | NESSUNA SPECIALITÀ SELEZIONATA                                | Gestisci Specialità |          |
| UO                              | NESSUNA UO SELEZIONATA                                        | Gestisci UO         |          |
| INDICAZIONI CLINICHE            |                                                               |                     |          |
|                                 |                                                               | li.                 |          |
| NOTE                            |                                                               |                     |          |
|                                 |                                                               | 11.                 |          |

Cliccando su Gestisci Specialità si apre un popup attraverso cui ricercare e selezionare le specialità di interesse.

| Ge | stion  | e Specialità                       |                     |                |               | ×                  |
|----|--------|------------------------------------|---------------------|----------------|---------------|--------------------|
|    |        |                                    |                     |                | Cancella      | Salva              |
| 1  |        | Descrizione                        |                     | Nome           |               |                    |
|    |        | Codice                             | ID                  | Specialità     |               |                    |
|    |        | Descrizione                        | Nome                | Codice         | ID Specialità | •                  |
|    |        |                                    | Non ci sono element | ti da mostrare |               | $\hat{\downarrow}$ |
| Ge | estior | ne Specialità                      |                     |                |               | ×                  |
| 1  |        |                                    |                     |                | Cancella Cerc | a Salva            |
|    |        | Descrizione                        |                     | Nome           |               |                    |
|    |        | Codice                             |                     | Specialità     |               |                    |
|    |        | 00000                              |                     | opoland        |               |                    |
|    |        |                                    |                     |                |               |                    |
|    |        | Descrizione                        | Nome                | Codice         | ID Specialità |                    |
|    |        | ALLERGOLOGIA                       | Spec.01             | 01             | 39            | ^                  |
|    |        | ANGIOLOGIA                         | Spec.03             | 05             | 41            |                    |
|    | $\Box$ | ASTANTERIA                         | Spec.38             | 51             | 23            |                    |
|    |        | Allergologia e immunologia clinica | Branca.01           | spe01          | 1             |                    |
|    | $\Box$ | Altro                              | Branca.02           | 0              | 2             |                    |
|    |        | Anestesia                          | Branca.03           | 82             | 3             |                    |
|    | $\Box$ | Branca visite                      | Branca.51           | 99             | 51            |                    |
|    |        | CARDIOCHIRURGIA                    | Spec.05             | 07             | 43            |                    |
|    |        | CARDIOCHIRURGIA PEDIATRICA         | Spec.04             | 06             | 42            |                    |
|    |        | CARDIOLOGIA                        | Spec.06             | 08             | 44            |                    |
|    | $\Box$ | CHIRURGIA GENERALE                 | Spec.07             | 09             | 45            |                    |
|    |        | CHIRURGIA MAXILLOFACCIALE          | Spec.08             | 10             | 46            | ~                  |

Facendo clic sulla casellina a inizio riga, in corrispondenza della specialità di interesse, questa viene selezionata. Cliccando su Salva in alto a destra invece la specialità viene salvata sulla scheda di registrazione della nuova selezione. È possibile cambiare la specialità selezionata sia prima di aver salvato, deflaggando la casellina e fleggandone un'altra, sia dopo aver salvato, rientrando in Gestisci specialità, tramite l'apposito pulsante.

| Ge | stior  | ne Specialità       |                  |       |      |            |        |    |            | ×     |
|----|--------|---------------------|------------------|-------|------|------------|--------|----|------------|-------|
|    |        |                     |                  |       |      |            |        |    | Cancella   | Salva |
|    |        | Descrizione         |                  |       |      | Nome       |        |    |            |       |
|    |        | Descrizione         |                  |       |      | Nome       |        |    |            |       |
|    |        | Codice              |                  |       | ID   | Specialità |        |    |            |       |
|    |        |                     |                  |       |      |            |        |    |            |       |
|    |        |                     |                  |       |      |            |        |    |            |       |
|    | -      | Descrizi            | one              | Nor   | ne   |            | Codice | ID | Specialità |       |
|    |        | ALLERGO             | OGIA             | Spec  | .01  |            | 01     |    | 39         | ^     |
|    |        | ANGIOLO             | DGIA             | Spec  | 03   |            | 05     |    | 41         |       |
|    |        | ASTANTI             | ERIA             | Spec  | 38   |            | 51     |    | 23         |       |
|    |        | Allergologia e immi | unologia clinica | Brand | a.01 |            | spe01  |    | 1          |       |
|    |        | Altro               | )                | Brand | a.02 |            | 0      |    | 2          |       |
|    |        | Aneste              | sia              | Brand | a.03 |            | 82     |    | 3          |       |
|    |        | Branca v            | risite           | Branc | a.51 |            | 99     |    | 51         |       |
|    |        | CARDIOCHI           | RURGIA           | Spec  | .05  |            | 07     |    | 43         |       |
|    |        | CARDIOCHIRURGI      | A PEDIATRICA     | Spec  | 04   |            | 06     |    | 42         |       |
|    |        | CARDIOL             | OGIA             | Spec  | 06   |            | 08     |    | 44         |       |
|    |        | CHIRURGIA G         | ENERALE          | Spec  | .07  |            | 09     |    | 45         |       |
|    | $\Box$ | CHIRURGIA MAXI      | LLOFACCIALE      | Spec  | 08   |            | 10     |    | 46         | ~     |
|    |        |                     |                  |       |      |            |        |    |            |       |

A questo punto è possibile visualizzare le UO agganciate alla/alle specialità selezionate e gestirle tramite l'apposito pulsante, **Gestisci UO**.

| Nuova selezione UO/F            | Persone                                                       |                     |                |
|---------------------------------|---------------------------------------------------------------|---------------------|----------------|
|                                 |                                                               |                     | Indietro Salva |
| DESCRIZIONE *                   | Selezione prova                                               |                     |                |
| PRODOTTO *                      | ATROPINA LUX*COLL 10ML 10MG/ML, ATROPINA LUX*COLL 10ML 5MG/ML | Gestisci Prodotti   |                |
| CRITERIO DI *<br>AUTORIZZAZIONE | COLLETTIVA_APERTA                                             | •                   |                |
| SPECIALITÀ *                    | ALLERGOLOGIA                                                  | Gestisci Specialità |                |
| UO                              | N° UO SELEZIONATE: 4                                          | Gestisci UO         |                |
|                                 |                                                               | Vista Persone       |                |
| INDICAZIONI CLINICHE            |                                                               |                     |                |
|                                 |                                                               |                     |                |
| NOTE                            |                                                               |                     |                |
|                                 |                                                               | 1                   |                |

Facendo clic su Gestisci UO si apre il popup con le UO collegate alla/alle specialità selezionate. È possibile visualizzarle ed eventualmente anche eliminarle dalla selezione deflaggando la casellina a inizio riga, in corrispondenza della UO di interesse. Finite le operazioni, occorre fare clic su **Salva** per mantenere nella modifiche nella nuova selezione.

| Unita | à Operativa             |                        |                     |                          |                   | ×    |
|-------|-------------------------|------------------------|---------------------|--------------------------|-------------------|------|
|       |                         |                        |                     |                          | Cancella          | alva |
|       |                         |                        |                     |                          |                   |      |
| -     | Codice Univoco Titolare | Denominazione UO       | Codice Univoco UO 🏌 | Specialità               | Codice Specialità |      |
| -     | T0018                   | UOC CHIRURGIA GENERALE | A0000               | Ostetricia e ginecologia | 39                | ^    |
| -     | T0032                   | UOC Pronto soccorso    | A0006               | Ostetricia e ginecologia | 39                |      |
|       | T0013                   | UOC MEDICINA           | R0048               | Ostetricia e ginecologia | 39                |      |
| -     | T0032                   | Endoscopia             | A0020               | Ostetricia e ginecologia | 39                | ~    |
| 1     |                         |                        |                     |                          | 51 - 4 of 4 iten  | ns   |
|       |                         |                        |                     |                          |                   |      |
|       |                         |                        |                     |                          |                   |      |
|       |                         |                        |                     |                          |                   |      |
|       |                         |                        |                     |                          |                   |      |

|                      |                                                               |                     | Indietro |
|----------------------|---------------------------------------------------------------|---------------------|----------|
| DESCRIZIONE *        | Selezione prova                                               |                     | 1        |
| PRODOTTO *           | ATROPINA LUX*COLL 10ML 10MG/ML, ATROPINA LUX*COLL 10ML 5MG/ML | Gestisci Prodotti   | /        |
| CRITERIO DI *        | COLLETTIVA_APERTA                                             | •                   |          |
| AUTORIZZAZIONE       |                                                               |                     |          |
| SPECIALITÀ *         | ALLERGOLOGIA                                                  | Gestisci Specialità |          |
| UO                   | N° UO SELEZIONATE: 4                                          | Gestisci UO         |          |
|                      |                                                               | Vista Persone       |          |
| INDICAZIONI CLINICHE | Indicazioni cliniche relative ai prodotti selezionati         |                     |          |
|                      |                                                               | li.                 |          |
| NOTE                 | Note relative alla selezione                                  |                     |          |
|                      |                                                               |                     |          |
|                      |                                                               | ///.                |          |

#### Criterio di Autorizzazione: Individuale Aperta

La selezione che si crea con il criterio di autorizzazione di tipcollettiva aperta consente di autorizzare alla prescrizione di uno o più prodotti attraverso una o più specializzazioni. Questo criterio non consente quindi di agire direttamente sulle persone (che sono comunque visibili e consultabili sulla base della Specializzazione di appartenenza ma non modificabili). Il criterio di autorizzazione è selezionabile da un menu a tendina, facendo clic sulla voce di interesse.

| Nuova selezione UO/Po                                           | ersone                                                                            |                |
|-----------------------------------------------------------------|-----------------------------------------------------------------------------------|----------------|
|                                                                 |                                                                                   | Indietro Salva |
| DESCRIZIONE *                                                   | Selezione prova: individuale aperta                                               |                |
| PRODOTTO *                                                      | TISANA KELEMATA*ERBE OS 80G Gestisci Prod                                         | otti           |
| CRITERIO DI *<br>AUTORIZZAZIONE<br>INDICAZIONI CLINICHE<br>NOTE | COLLETTIVA_APERTA<br>INDIVIDUALE_APERTA<br>INDIVIDUALE_CHIUSA<br>COLLETTIVA_MISTA |                |

Sulla base del criterio selezionato, nella parte sottostante, la form si modulerà facendo comparire i campi pertinenti alla scelta appena compiuta.

^

| Iova selezione UO/F  | Persone                                                                                                    |                           |
|----------------------|----------------------------------------------------------------------------------------------------|---------------------------|
|                      |                                                                                                    | Indietro Salva            |
| DESCRIZIONE *        | Selezione prova: individuale aperta                                                                                                    |                           |
| PRODOTTO *           | TISANA KELEMATA*ERBE OS 80G                                                                                                    | estisci Prodotti          |
| CRITERIO DI *        | INDIVIDUALE_APERTA                                                                                                    | •                         |
| AUTORIZZAZIONE       |                                                                                                    |                           |
| SPECIALIZZAZIONI *   | NESSUNA SPECIALIZZAZIONE SELEZIONATA G                                                                                                    | Sestisci<br>:ializzazioni |
| INDICAZIONI CLINICHE |                                                                                                    |                           |
|                      |                                                                                                    | h.                        |
| NOTE                 |                                                                                                    |                           |
|                      |                                                                                                    | li.                       |
|                      |                                                                                                    |                           |
| estisci Specializza  | azioni                                                                                                    |                           |
|                      |                                                                                                    |                           |
|                      |                                                                                                    |                           |
|                      |                                                                                                    | Cancella Cerca Sa         |
|                      |                                                                                                    | Cancella Cerca Sa         |
|                      |                                                                                                    | Cancella Cerca Sa         |
| Descrizione          |                                                                                                    | Cancella Cerca Sa         |
| Descrizione          |                                                                                                    | Cancella Cerca Sa         |
| Descrizione          | Descrizione                                                                                                    | Cancella Cerca Sa         |
| Descrizione          | Descrizione<br>Allergologia Ed Immunologia Clinica                                                                                                    | Cancella Cerca Sa         |
| Descrizione          | Descrizione<br>Allergologia Ed Immunologia Clinica<br>Altre Attivita'                                                                                                    | Cancella Cerca Sa         |
| Descrizione          | Descrizione<br>Allergologia Ed Immunologia Clinica<br>Altre Attivita'<br>Anatomia Patologica                                                                                                    | Cancella Cerca Sa         |
| Descrizione          | Descrizione<br>Allergologia Ed Immunologia Clinica<br>Altre Attivita'<br>Anatomia Patologica<br>Cardiologia                                                                                                    | Cancella Cerca Sa         |
| Descrizione          | Descrizione<br>Allergologia Ed Immunologia Clinica<br>Altre Attivita'<br>Anatomia Patologica<br>Cardiologia<br>Chirurgia Generale                                                                                                    | Cancella Cerca Sa         |
| Descrizione          | Descrizione<br>Allergologia Ed Immunologia Clinica<br>Altre Attivita'<br>Anatomia Patologica<br>Cardiologia<br>Chirurgia Generale<br>Chirurgia Vascolare                                                                                                    | Cancella Cerca Sa         |
| Descrizione          | Descrizione<br>Allergologia Ed Immunologia Clinica<br>Altre Attivita'<br>Anatomia Patologica<br>Cardiologia<br>Chirurgia Generale<br>Chirurgia Vascolare<br>Cure Palliative                                                                                            | Cancella Cerca Sa         |
| Descrizione          | Descrizione<br>Allergologia Ed Immunologia Clinica<br>Altre Attivita'<br>Anatomia Patologica<br>Cardiologia<br>Cardiologia<br>Chirurgia Generale<br>Chirurgia Vascolare<br>Cure Palliative<br>Dermatologia e Venerologia                                               | Cancella Cerca Sa         |
| Descrizione          | Descrizione         Allergologia Ed Immunologia Clinica         Altre Attivita'         Anatomia Patologica         Cardiologia         Chirurgia Generale         Chirurgia Vascolare         Cure Palliative         Dermosifilopatia                                | Cancella Cerca Sa         |
| Descrizione          | Descrizione<br>Allergologia Ed Immunologia Clinica<br>Altre Attivita'<br>Altre Attivita'<br>Anatomia Patologica<br>Cardiologia<br>Chirurgia Generale<br>Chirurgia Generale<br>Chirurgia Vascolare<br>Cure Palliative<br>Dermatologia e Venerologia<br>Dermosifilopatia | Cancella Cerca Sa         |

| Gestisci | Specializz  | azioni              | ×                      |
|----------|-------------|---------------------|------------------------|
|          |             |                     | Cancella Cerca Salva   |
|          | Descrizione |                     |                        |
| -        |             | Descrizione         |                        |
|          |             | labelure of time    | ^                      |
|          |             | Audiore             |                        |
|          |             | ana Auroin          |                        |
|          |             | all the set         |                        |
|          |             | talissinalis        |                        |
|          |             | la Tar              |                        |
|          |             | Aurilia -           |                        |
|          |             | ALCONOMIN DE LA DE  |                        |
|          |             | orace apparts to be |                        |
|          |             | contrast in local   |                        |
|          |             |                     | ~                      |
| 1        |             |                     | 1 - 22 di 22 risultati |

## Nuova selezione UO/Persone

|                      |                                     |                   | Indietro Salva |
|----------------------|-------------------------------------|-------------------|----------------|
| DESCRIZIONE *        | Selezione prova: individuale aperta |                   |                |
| PRODOTTO *           | TISANA KELEMATA*ERBE OS 80G         | Gestisci Prodotti |                |
| CRITERIO DI *        | INDIVIDUALE_APERTA                  | •                 |                |
| AUTORIZZAZIONE       |                                     |                   |                |
| SPECIALIZZAZIONI *   | 680.65                              | Gestisci          |                |
|                      |                                     | Specializzazioni  |                |
|                      |                                     | Vista Persone     |                |
| INDICAZIONI CLINICHE |                                     |                   |                |
|                      |                                     | <i></i>           |                |
| NOTE                 |                                     |                   |                |
|                      |                                     | li.               |                |

### Nuova selezione UO/Persone

|                                      |                                      |                                               | Indietro |
|--------------------------------------|--------------------------------------|-----------------------------------------------|----------|
| DESCRIZIONE *                        | Selezione prova individuale aperta   |                                               |          |
| PRODOTTO *                           | TISANA KELEMATA*ERBE OS 80G          | Gestisci Prodotti                             |          |
| CRITERIO DI *                        | INDIVIDUALE_APERTA                   | *                                             |          |
| AUTORIZZAZIONE<br>SPECIALIZZAZIONI * | 101110-00                            | Gestisci<br>Specializzazioni<br>Vista Persone |          |
| INDICAZIONI CLINICHE                 | Indicazioni cliniche per il prodotto | lie                                           |          |
| NOTE                                 | Note alla selezione                  | li.                                           |          |

## Criterio di Autorizzazione: Individuale Chiusa

×

La selezione che si crea con il criterio di autorizzazione di tipo **Individuale Chiusa** consente di autorizzare alla prescrizione di uno o più prodotti direttamente le persone inserite nel sistema. Il criterio di autorizzazione è selezionabile da un menu a tendina, facendo clic sulla voce di interesse.

| Nuova selezione UO/P                                    | ersone                                           |                |
|---------------------------------------------------------|--------------------------------------------------|----------------|
|                                                         |                                                  | Indietro Salva |
| DESCRIZIONE *                                           | Selezione prova individuale chiusa               |                |
| PRODOTTO *                                              | TISANA KELEMATA*40CPR RIV 16MG Gestisci Prodotti |                |
| CRITERIO DI *<br>AUTORIZZAZIONE<br>INDICAZIONI CLINICHE | COLLETTIVA_APERTA                                |                |
| NOTE                                                    | INDIVIDUALE_CHIUSA  COLLETTIVA_MISTA             |                |

Sulla base del criterio selezionato, nella parte sottostante, la form si modulerà facendo comparire i campi pertinenti alla scelta appena compiuta.

| Gestisci p | ersone         |      |         |                      |                   |                  |                  | ,        |
|------------|----------------|------|---------|----------------------|-------------------|------------------|------------------|----------|
|            |                |      |         |                      |                   |                  | Cancella Cerca   | Salva    |
|            | Nome           |      |         | Cognome              |                   |                  |                  |          |
|            | Matricola      |      |         | Cod.Fiscale          |                   |                  |                  |          |
| Codice     | Univoco UO     |      |         | Denominazione UO     |                   |                  |                  |          |
| Spe        | ecializzazione |      |         |                      |                   |                  |                  |          |
|            |                |      |         |                      |                   |                  |                  |          |
|            | Matricola 📍    | Nome | Cognome | Cod.Fiscale          | Codice Univoco UO | Denominazione UO | Specializzazione |          |
|            |                |      | N       | o records available. |                   |                  |                  | $\hat{}$ |
|            |                |      |         |                      |                   |                  | 0 - 0 of 0 items |          |

| Nome       matrixela       Cognome                                                                                                    |                                                                                                    | i persone                           |                           |                                |                                                 |                   |                  |                  |
|----------------------------------------------------------------------------------------------------|----------------------------------------------------------------------------------------------------|-------------------------------------|---------------------------|--------------------------------|-------------------------------------------------|-------------------|------------------|------------------|
| None       minta       Cognome                                                                                                    |                                                                                                    |                                     |                           |                                |                                                 |                   |                  | Cancella Cerca   |
| Matricela                                                                                                    |                                                                                                    | Nome                                | marta                     |                                | Cognome                                         |                   |                  | ר ך              |
| Codre University I       Denominazione U0       Denominazione U0         Matricela 1       Nome       Cognome       CodFiscale       Codee University ID       Denominazione U0       Specializzazione         Image: Status       Same ILD       Same ILD       Same ILD       Same ILD       Same ILD       Denominazione U0       Specializzazione         Image: Status       Same ILD       Same ILD       Same ILD       Same ILD       Same ILD       Image: Status       Image: Status <t< td=""><td></td><td>Matricola</td><td></td><td></td><td>Cod.Fiscale</td><td></td><td></td><td></td></t<>                                                                                                    |                                                                                                    | Matricola                           |                           |                                | Cod.Fiscale                                     |                   |                  |                  |
| Code         Code         Code <td< td=""><td>Co</td><td>dice Univoco UO</td><td></td><td></td><td></td><td></td><td></td><td></td></td<>                                                                                                    | Co                                                                                                    | dice Univoco UO                     |                           |                                |                                                 |                   |                  |                  |
| specializzatione                                                                                                    | 000                                                                                                    |                                     |                           |                                | Denominazione 00                                |                   |                  |                  |
| Matricel       Nome       Cognome       Codificate       Codire Univoo UO       Denominazione UO       Specializzazione         Image: Second Second S                                                                                                    |                                                                                                    | Specializzazione                    |                           |                                |                                                 |                   |                  |                  |
| Matrices         Nome         Cognome         CodFicate         Codece Univoo UD         Denominazione UD         Specializzatione           Image: Second Second Sec                                                                                                    |                                                                                                    |                                     |                           |                                |                                                 |                   |                  |                  |
| Image: Section of the section of the sectio                        |                                                                                                    | Matricola 📍                         | Nome                      | Cognome                        | Cod.Fiscale                                     | Codice Univoco UO | Denominazione UO | Specializzazione |
| Image: Section of the section of the sectio                        | $\Box$                                                                                                    | IF 100 0 F 3                        | 10070                     | 24098.0                        | production.                                     |                   |                  |                  |
| Image: Second Second                         |                                                                                                    | IF 000009                           | 1000                      | UNITED I                       | white or a                                      |                   |                  |                  |
| Image: Section Section                                 |                                                                                                    | 18/00/01                            | 1000                      | Address                        | WHERE AN AD A                                   |                   |                  |                  |
| Image: Second Second                         |                                                                                                    | 18106-019                           | NOTE                      | NUMBER                         | ADMINISTER.                                     |                   |                  |                  |
| Image: Section of the section of the section of th                                |                                                                                                    | 18/00/00/0                          | NOT STREET                | 6.40                           | BURN WALK.                                      |                   |                  |                  |
| •         •         •         •         •         •         •         •         •         •         •         •         •         •         •         •         •         •         •         •         •         •         •         •         •         •         •         •         •         •         •         •         •         •         •         •         •         •         •         •         •         •         •         •         •         •         •         •         •         •         •         •         •         •         •         •         •         •         •         •         •         •         •         •         •         •         •         •         •         •         •         •         •         •         •         •         •         •         •         •         •         •         •         •         •         •         •         •         •         •         •         •         •         •         •         •         •         •         •         •         •         •         •         •         •         •         •                                                                                                            |                                                                                                    | 100000                              | NONTRO 1                  | ELCONTENTS.                    | CONTRACT.                                       |                   |                  |                  |
| Nome         marta         Cognome         Cognome         Concelia         Corr           Nome         marta         Cognome                                                                                                    |                                                                                                    | 1010.001                            | Name:                     | 1.000                          | a second contra-                                |                   |                  |                  |
| Image: set of set of                                |                                                                                                    | 100.000                             | C. Martin                 | No. of Concession, Name        | Contraction of the                              |                   |                  |                  |
| 1 2 3 4 5 1 - 50 of 594 ite     stisci persone     Nome marta Cognome   Matricola Cognome   Codice Univoco UO Denominazione UO   Specializzazione     Matricola Cognome Codice Univoco UO Denominazione UO     Matricola                                                                                                    |                                                                                                    | 14004030                            | NO4275                    | dispersion 1                   | Onvestigate                                     |                   |                  |                  |
| 1       2       3       4       5        1 - 50 of 594 ite         Stisci persone         Stisci persone         Nome       marta       Cognome       Concella       Cerc         Nome       marta       Cognome       Cod.Fiscale           Codice Univoco UO       Denominazione UO       Denominazione UO       Specializzazione         Matricola       1       Nome       Cod.Fiscale          Matricola       1       Nome       Cognome       Cod.Fiscale          Matricola       1       Nome       Cognome       Cod.Fiscale       Codice Univoco UO       Denominazione UO       Specializzazione         Matricola       1       Nome       Cognome       Cod.Fiscale       Codice Univoco UO       Denominazione UO       Specializzazione         Matricola       1       Matricola       1       1       1       1       1         Matricola       1       Nome       Cognome       Cod.Fiscale       Codice Univoco UO       Denominazione UO       Specializzazione         Image: Matrix       Matrix       Matrix       Matrix       1       1       1       1       1                                                                                                    |                                                                                                    | CALCOLOGIC .                        | NO4275                    | (Junited)                      | Ownerserver.                                    |                   |                  |                  |
| Nome       marta       Cognome       Cod, Fiscale         Matricola       Denominazione UO       Denominazione UO         Specializzazione       Specializzazione         Matricola       Nome       Cod, Fiscale         Matricola       Nome       Cod, Fiscale         Matricola       Matricola       Matricola         Matricola       Matricola       Matri                                                                                                    |                                                                                                    |                                     |                           |                                |                                                 |                   |                  | Cancella Cerca   |
| Matricola       Cod. Fiscale         Codice Univoco UO       Denominazione UO         Specializzazione                                                                                                    |                                                                                                    | Nome                                | marta                     |                                | Cognome                                         |                   |                  | /                |
| Codice Univoco UO       Denominazione UO         Specializzazione         Matricola 1       Nome       Cognome       Cod.Fiscale       Codice Univoco UO       Denominazione UO         Matricola 1       Nome       Cognome       Cod.Fiscale       Codice Univoco UO       Denominazione UO       Specializzazione         Image: Matricola 1       Nome       Cognome       Cod.Fiscale       Codice Univoco UO       Denominazione UO       Specializzazione         Image: Matricola 1       Matricola 1       Matricola 1       Matricola 1       Matricola 1       Matricola 1         Image: Matricola 1       Matricola 1       Matricola 1       Matricola 1       Matricola 1       Matricola 1         Image: Matricola 1       Matricola 1       Matricola 1       Matricola 1       Matricola 1       Matricola 1         Image: Matricola 1       Matricola 1       Matricola 1       Matricola 1       Matricola 1       Matricola 1         Image: Matricola 1       Matricola 1       Matricola 1       Matricola 1       Matricola 1       Matricola 1         Image: Matricola 1       Matricola 1       Matricola 1       Matricola 1       Matricola 1       Matricola 1         Image: Matricola 1       Matricola 1       Matricola 1       Matricola 1       Matricola 1                                                                                                    |                                                                                                    | Matricola                           |                           |                                | Cod.Fiscale                                     |                   |                  |                  |
| Specializzazione       Specializzazione         Matricola †       Nome       Cognome       Cod.Fiscale       Codice Univoco UO       Denominazione UO       Specializzazione         Image: Specializzazione       Image: Specializzazione       Image: Specializzazione       Image: Specializzazione         Image: Specializzazione       Image: Specializzazione       Image: Specializzazione       Image: Specializzazione         Image: Specializzazione       Image: Specializzazione       Image: Specializzazione       Image: Specializzazione         Image: Specializzazione       Image: Specializzazione       Image: Specializzazione       Image: Specializzazione         Image: Specializzazione       Image: Specializzazione       Image: Specializzazione       Image: Specializzazione         Image: Specializzazione       Image: Specializzazione       Image: Specializzazione       Image: Specializzazione         Image: Specializzazione       Image: Specializzazione       Image: Specializzazione       Image: Specializzazione         Image: Specializzazione       Image: Specializzazione       Image: Specializzazione       Image: Specializzazione         Image: Specializzazione       Image: Specializzazione       Image: Specializzazione       Image: Specializzazione         Image: Specializzazione       Image: Specializzazione       Image: Specializzazione       Image: Specializzazione <td>Co</td> <td>dice Univoco UO</td> <td></td> <td></td> <td></td> <td></td> <td></td> <td></td>                                                                                                    | Co                                                                                                    | dice Univoco UO                     |                           |                                |                                                 |                   |                  |                  |
| Specializzazione         Specializzazione           Matricola         Nome         Cognome         Cod.Fiscale         Codice Univoco UO         Denominazione UO         Specializzazione           Image: Specializzazione         Image: Specializzazione         Image: Specializzazione         Image: Specializzazione         Image: Specializzazione           Image: Specializzazione         Image: Specializzazione         Image: Specializzazione         Image: Specializzazione         Image: Specializzazione           Image: Specializzazione         Image: Specializzazione         Image: Specializzazione         Image: Specializzazione         Image: Specializzazione           Image: Specializzazione         Image: Specializzazione         Image: Specializzazione         Image: Specializzazione         Image: Specializzazione           Image: Specializzazione         Image: Specializzazione         Image: Specializzazione         Image: Specializzazione         Image: Specializzazione           Image: Specializzazione         Image: Specializzazione         Image: Specializzazione         Image: Specializzazione         Image: Specializzazione           Image: Specializzazione         Image: Specializzazione         Image: Specializzazione         Image: Specializzazione         Image: Specializzazione           Image: Specializzazione         Image: Specializzazione         Image: Specializzazione <thimage: specializzazio<="" td=""><td>COL</td><td></td><td></td><td></td><td>Denominazione 00</td><td></td><td></td><td></td></thimage:>                                                                                                    | COL                                                                                                    |                                     |                           |                                | Denominazione 00                                |                   |                  |                  |
| Matricola       Nome       Cognome       Cod.Fiscale       Codice Univoco UO       Denominazione UO       Specializzazione         Image: Image: Image                                                                                                    |                                                                                                    | Specializzazione                    |                           |                                |                                                 |                   |                  |                  |
| IF 1000013       MARK       Decodial       Decodial       Decodial         If 1000013       MARK       MARK       MEXEMPTED       Image         Image       MARK       MARK       MEXEMPTED       Image         Image       MARK       MARK       MEXEMPTED       Image         Image       MARK       MARK       MEXEMPTED       Image         Image       MARK       MARK       MEXEMPTED       Image         Image       MARK       MARK       MEXEMPTED       Image         Image       MARK       MARK       MEXEMPTED       Image         Image       MARK       MEXEMPTED       Image       Image         Image       MARK       MEXEMPTED       Image       Image         Image       MARK       MEXEMPTED       Image       Image         Image       MARK       MEXEMPTED       Image       Image         Image       MARK       MEXEMPTED       Image       Image         Image       MARK       MEXEMPTED       Image       Image         Image       MARK       MEXEMPTED       Image       Image         Image       MARK       MEXEMPTED       Image       Image                                                                                                    | -                                                                                                    | Matricola 📍                         | Nome                      | Cognome                        | Cod.Fiscale                                     | Codice Univoco UO | Denominazione UO | Specializzazione |
| • ensueses       sales       balance       balance       balance         • dessesses       sales       balance       balance       balance         • sessesses       sales       balance       balance       balance         • sessesses       sales       balance       balance       balance         • sessesses       sales       balance       balance       balance         • sessesses       balance       balance       balance       balance         • sessesses       balance       balance       balance       balance         • sessesses       balance       balance       balance       balance         • sessesses       balance       balance       balance       balance         • sessesses       balance       balance       balance       balance         • sessesses       balance       balance       balance       balance         • sessesses       balance       balance       balance       balance         • sessesses       balance       balance       balance       balance         • sessesses       balance       balance       balance       balance         • sessesses       balance       balance       balance <t< td=""><td></td><td>IF 1000113</td><td>London.</td><td>December</td><td>24444220000</td><td></td><td></td><td></td></t<>                                                                                                    |                                                                                                    | IF 1000113                          | London.                   | December                       | 24444220000                                     |                   |                  |                  |
| Gammania         Maria         Addres         Maria         Maria                                                                                                    | -                                                                                                    | 0.000                               | 10.0754                   | how may                        | Meansporter.                                    |                   |                  |                  |
| INDOCRING         INNERS         INNERS         INNE                                                                                                    | -                                                                                                    | 6.000                               | 10.0254                   | 16000                          | Makeraperspire.                                 |                   |                  |                  |
| Interview         NAME         NAME                                                                                                    |                                                                                                    | 1400-0475                           | 8,425,                    | 764,7823                       | PROVIDED AND DO                                 |                   |                  |                  |
| •         Decording         Andres         Ladowith         Constitution           •         Decording         Andres         Econstitution         Image: Constitution           •         Decording         Andres         Econstitution         Image: Constitution           •         Decording         Andres         Econstitution         Image: Constitution           •         Decording         Andres         Econstitution         Image: Constitution                                                                                                    |                                                                                                    | (MODELER)                           | handler.                  | 0.00                           | BUARTING AL.                                    |                   |                  |                  |
| INDOCESS AND AND ADDRESS ADDRESS       | •                                                                                                    | PRICE-0714                          | <b>WARTE</b>              | 1.000-0708                     | COMPOSICIE.                                     |                   |                  |                  |
| INDODE         INNA         INNAL         INNAL         INNAL           INDODE         INTO         INTO                                                                                                    | <ul> <li></li> <li></li> <li></li> </ul>                                                                                                    |                                     |                           |                                |                                                 |                   |                  |                  |
| INTO DAY INTO A CONTRACT OF MEMORY AND A CONTRACT OF A CONTRACT OF A CON | <ul> <li></li> <li></li> &lt;</ul> | Deroscologi                         | M6/5                      | scream.                        | sources and                                     |                   |                  |                  |
|                                                                                                    |                                                                                                    | INCOMENT                            | staffs<br>andD            | KDADARA.<br>BENARDA            | INVESTIGATION                                   |                   |                  |                  |
| INTO DOT INTO DEPONE ONVERTICAL                                                                                                    |                                                                                                    | 1400-0014<br>1400-0014<br>1410-0140 | Malla<br>Initia<br>Initia | KDHIMM.<br>MINANA<br>GLADINALI | INVESTIGATION<br>INVESTIGATION<br>INVESTIGATION |                   |                  |                  |

| ×                    |                                                  |                   |                |
|----------------------|--------------------------------------------------|-------------------|----------------|
|                      |                                                  |                   |                |
| Nuova selezione UO/P | ersone                                           |                   |                |
|                      |                                                  |                   | Indietro Salva |
| DESCRIZIONE *        | Selezione prova individuale chiusa               |                   | 1              |
| PRODOTTO *           | TISANA KELEMATA*40CPR RIV 16MG                   | Gestisci Prodotti |                |
|                      | INDIVIDUALE_CHIUSA                               | Ŧ                 | /              |
| PERSONE *            | N° PERSONE SELEZIONATE: 5                        | Gestisci Persone  |                |
| INDICAZIONI CLINICHE | indicazioni cliniche per il prodotto selezionato |                   |                |
|                      |                                                  | h.                |                |
| NOTE                 | note per la selezione                            |                   |                |
|                      |                                                  | 1.                |                |

#### Criterio di Autorizzazione: Collettiva Mista

La selezione che si crea con il criterio di autorizzazione di tipo **collettiva mista** è un'aggregazione dei tre criteri su descritti, poiché consente di autorizzare alla prescrizione di uno o più prodotti attraverso uno o più specialità e le Uo che posseggono tale/tali specialità, al tipo di specializzazione e allo stesso tempo anche alle persone indipendentemente dall'appartenenza ad una UO e una Specializzazione. La configurazione racchiude le tre tipologie su esposte e qui nuovamente descritte. Il criterio di autorizzazione è selezionabile da un menu a tendina, facendo clic sulla voce di interesse.

| Nuova selezione UO/F            | Persone                          |                   |          |
|---------------------------------|----------------------------------|-------------------|----------|
|                                 |                                  |                   | Indietro |
| DESCRIZIONE *                   | selezione prova collettiva mista |                   |          |
| PRODOTTO *                      | BENADON*10CPR GASTRORES 300MG    | Gestisci Prodotti |          |
| CRITERIO DI *<br>AUTORIZZAZIONE | COLLETTIVA_APERTA                | •                 |          |
| INDICAZIONI CLINICHE            |                                  |                   |          |
| NOTE                            |                                  |                   |          |

Sulla base del criterio selezionato, nella parte sottostante, la form si modulerà facendo comparire i campi pertinenti alla scelta appena compiuta.

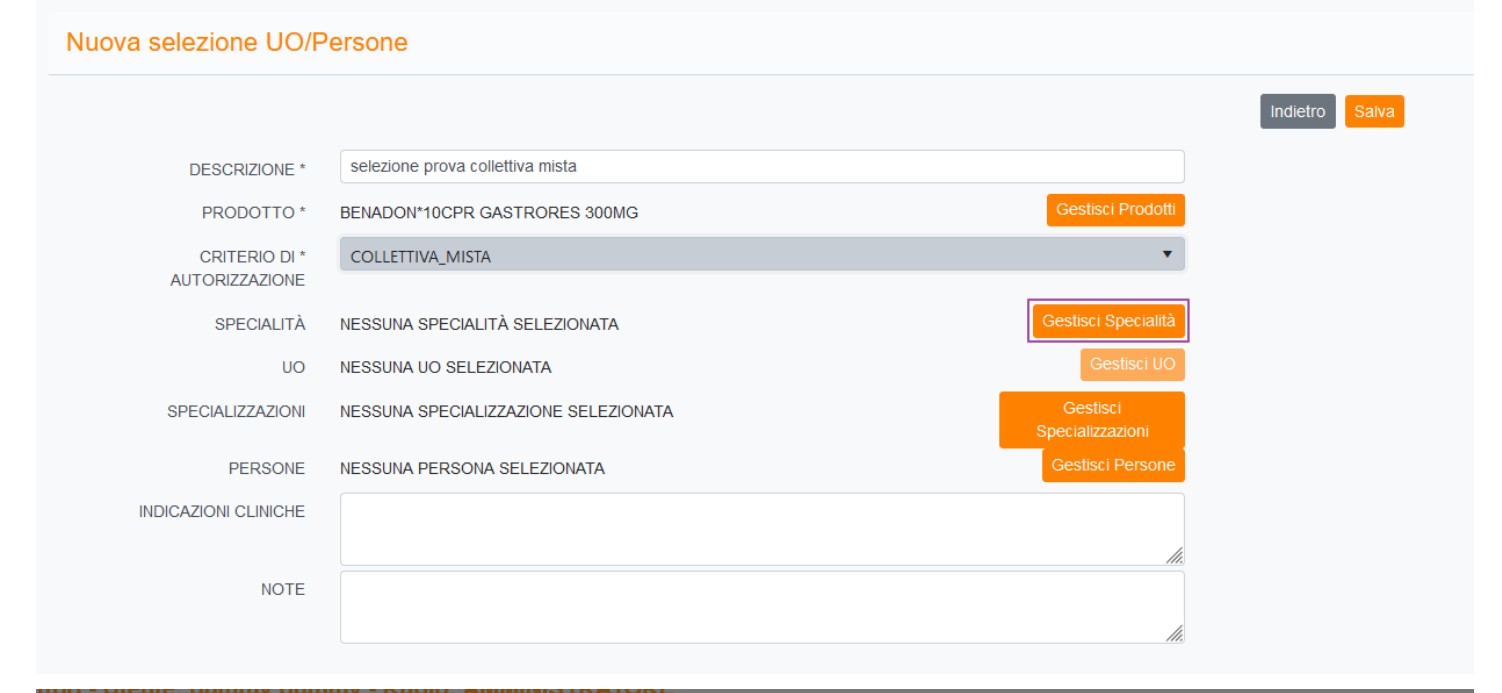

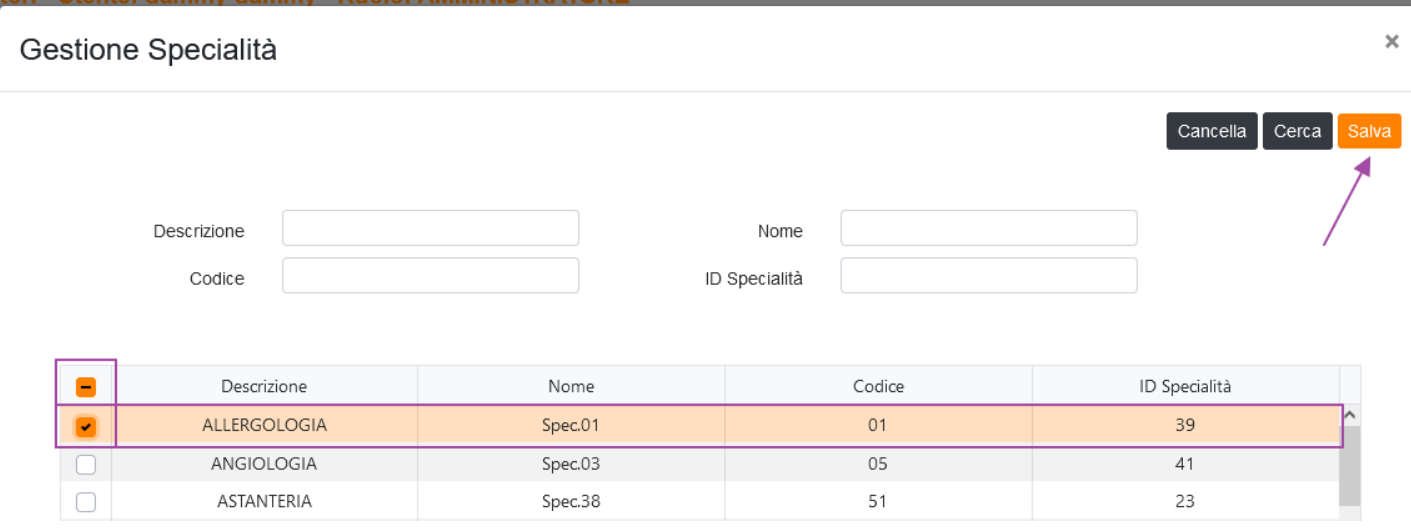

| DESCRIZIONE * selezione prova collettiva mista                 |           |
|----------------------------------------------------------------|-----------|
| PRODOTTO * BENADON*10CPR GASTRORES 300MG Gestisci R            | Prodotti  |
| CRITERIO DI * COLLETTIVA_MISTA                                 | •         |
| AUTORIZZAZIONE                                                 |           |
| SPECIALITÀ ALLERGOLOGIA Gestisci Sp                            | pecialità |
| UO Nº UO SELEZIONATE: 1                                        | tisci UO  |
| Vista P                                                        | Persone   |
| SPECIALIZZAZIONI NESSUNA SPECIALIZZAZIONE SELEZIONATA Gestisci |           |
| Specializzaz                                                   |           |
| PERSONE NESSUNA PERSONA SELEZIONATA Gestisci P                 | Persone   |
| INDICAZIONI CLINICHE                                           |           |
|                                                                | 11.       |
| NOTE                                                           |           |
|                                                                | 1         |

| ×     |                         |                      |                     |                          |                   |      |
|-------|-------------------------|----------------------|---------------------|--------------------------|-------------------|------|
| Unita | à Operativa             |                      |                     |                          |                   | ×    |
|       |                         |                      |                     |                          | Cancella          | alva |
|       | Codice Univoco Titolare | Denominazione UO     | Codice Univoco UO ↑ | Specialità               | Codice Specialità |      |
|       | T0013                   | SOC FISICA SANITARIA | R0010               | Ostetricia e ginecologia | 39                | Ĵ    |
| 1     |                         |                      |                     |                          | 51 - 1 of 1 iten  | าร   |

|                      |                                      |                              | Indietro Salva |
|----------------------|--------------------------------------|------------------------------|----------------|
| DESCRIZIONE *        | selezione prova collettiva mista     |                              |                |
| PRODOTTO *           | BENADON*10CPR GASTRORES 300MG        | Gestisci Prodotti            |                |
|                      | COLLETTIVA_MISTA                     | •                            |                |
| SPECIALITÀ           |                                      | Gestisci Specialità          |                |
| UO                   | N° UO SELEZIONATE: 1                 | Gestisci UO                  |                |
|                      |                                      | Vista Persone                | ]              |
| SPECIALIZZAZIONI     | NESSUNA SPECIALIZZAZIONE SELEZIONATA | Gestisci<br>Specializzazioni |                |
| PERSONE              | NESSUNA PERSONA SELEZIONATA          | Gestisci Persone             |                |
| INDICAZIONI CLINICHE |                                      |                              |                |
|                      |                                      |                              |                |
| NOTE                 |                                      |                              |                |
|                      |                                      |                              |                |

| Visualizza pers | /isualizza persone |          |                  |                   |                         |                  |   |  |
|-----------------|--------------------|----------|------------------|-------------------|-------------------------|------------------|---|--|
|                 |                    |          |                  |                   |                         |                  |   |  |
|                 |                    |          |                  |                   |                         |                  |   |  |
| Matricola 📍     | Nome               | Cognome  | Cod.Fiscale      | Codice Univoco UO | Denominazione UO        | Specializzazione |   |  |
| 0.01/10/        | 417034             | 104640   | NOMINALS.        | R0010             | SOC FISICA<br>SANITARIA |                  | ^ |  |
| 18.5717108      | 104                | Malti    | manager and      | R0010             | SOC FISICA<br>SANITARIA |                  |   |  |
| 10.070700       | 1000.004           | 0.000    | NAMES OF COMPANY | R0010             | SOC FISICA<br>SANITARIA |                  |   |  |
| 14.5717.000     | I BARKERSON.       | 10.07114 | vices results.   | R0010             | SOC FISICA<br>SANITARIA |                  | ~ |  |
| 1               |                    |          |                  |                   |                         | 1 - 4 of 4 items |   |  |

| Gestisc | i Specializza | azioni                              |                | ×     |
|---------|---------------|-------------------------------------|----------------|-------|
|         | Descrizione   |                                     | Cancella Cerca | Salva |
| -       |               | Descrizione                         |                |       |
|         |               | Allergologia Ed Immunologia Clinica |                | ^     |
|         |               | Altre Attivita'                     |                |       |
|         |               | Anatomia Patologica                 |                |       |
|         |               | Cardiologia                         |                |       |
|         |               | Chirurgia Generale                  |                |       |

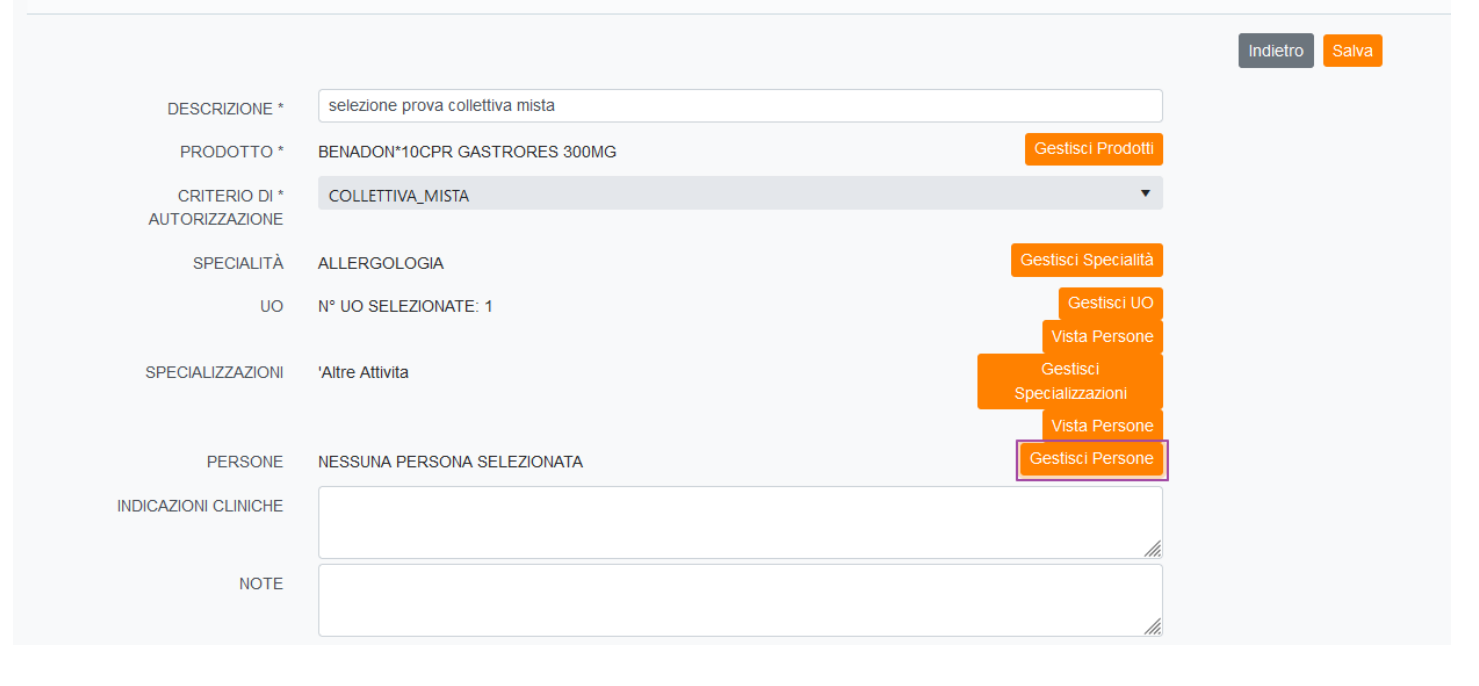

| ×          |         |
|------------|---------|
| Gestisci j | persone |

|             |           |       |                  | Cancella Cerca Sal | a |
|-------------|-----------|-------|------------------|--------------------|---|
| Г           |           |       | l                | 1                  |   |
|             | Nome      | marta | Cognome          | /                  |   |
| N           | latricola |       | Cod.Fiscale      |                    |   |
| Codice Univ | VOCO UO   |       | Denominazione UO |                    |   |
| Specializ   | zzazione  |       |                  |                    |   |
|             |           |       |                  |                    |   |

|   | Matricola ↑ | Nome         | Cognome       | Cod.Fiscale      | Codice Univoco UO | Denominazione UO       | Specializzazione      |   |
|---|-------------|--------------|---------------|------------------|-------------------|------------------------|-----------------------|---|
|   | shapping    | Long Co.     | NOR THE       | 101-0010-0-01    |                   |                        |                       | ^ |
|   | 0.001604    | <b>LOUGH</b> | NORM          | 00403408.000     |                   |                        |                       |   |
|   | 0.000       | Longitus -   | 00000         | ENCORPE.         | S7129             | UOS<br>POLIAMBULATORIO |                       |   |
|   | 0.000.000   | 1.00 Million | Local Designs | ATTACTORS.       |                   |                        |                       |   |
|   | 4740515486  | N/10/10      | 00000         | PROFILE AND A    |                   |                        |                       |   |
|   | 474000800   | NAMES OF     | NOV/16        | NUMBER OF STREET |                   |                        |                       |   |
|   | 474067386   | NUMBER OF T  | CIMPANNES     | DEPENDENCE.      |                   |                        |                       |   |
|   | 494007923   | N/M/M        | 10.000        | 0.00070270371.   |                   |                        |                       |   |
|   | 404000508   | Market Sec.  | 100 BINA      | MEMORY PROPERTY. |                   |                        |                       |   |
|   | 4140017846  | NONESE .     | poporting.    | DOM: NO.         |                   |                        |                       | ~ |
| 1 | 2 3 4 5     |              |               |                  |                   | 2                      | 01 - 250 of 594 item: | ŝ |

|                                                                                                    |                                                      |                                               |                                   |                   |                   |                        | Cancella Cerca   |   |
|----------------------------------------------------------------------------------------------------|------------------------------------------------------|-----------------------------------------------|-----------------------------------|-------------------|-------------------|------------------------|------------------|---|
|                                                                                                    |                                                      | marta                                         |                                   |                   |                   |                        |                  | / |
| Nome<br>Matricola<br>Codice Univoco UO                                                                                                    |                                                      |                                               |                                   | Cognome           |                   |                        |                  |   |
|                                                                                                    |                                                      | tricola Cod.Fiscale<br>co UO Denominazione UO |                                   | Cod.Fiscale       |                   |                        |                  |   |
|                                                                                                    |                                                      |                                               |                                   |                   |                   |                        |                  |   |
|                                                                                                    | Specializzazione                                     |                                               |                                   |                   |                   |                        |                  |   |
|                                                                                                    |                                                      |                                               |                                   |                   |                   |                        |                  |   |
|                                                                                                    |                                                      |                                               |                                   |                   |                   |                        |                  |   |
| -                                                                                                    | Matricola ↑                                          | Nome                                          | Cognome                           | Cod.Fiscale       | Codice Univoco UO | Denominazione UO       | Specializzazione |   |
|                                                                                                    | 1400000                                              | 55464                                         | 108,000                           | CONTRACTOR OFFICE |                   |                        |                  |   |
|                                                                                                    | 21401018784                                          | Maga.                                         | HOOM                              | 50-007-00-0-0-0-0 |                   |                        |                  | _ |
| •                                                                                                    | 0100075                                              | 1010                                          | HETAARD                           | ENERGIANS.        | S7129             | UOS<br>POLIAMBULATORIO |                  |   |
|                                                                                                    | 474004628                                            | ALC: NOT THE                                  | NOTING:                           | WINKINGSON,       |                   |                        |                  |   |
| -                                                                                                    | A CONTRACTOR OF A                                    | 10070                                         | 00000                             | determinants.     |                   |                        |                  |   |
| •                                                                                                    | and the second second second                         |                                               | 80486                             | Automitate Carel. |                   |                        |                  |   |
| <ul> <li></li> <li></li></ul>                                                                                                    | 0100050                                              | NOTE:                                         |                                   |                   |                   |                        |                  |   |
| <ul> <li></li> <li></li> &lt;</ul> | 4100010                                              | NAMES -                                       | -commonicate                      | CARACTERIST.      |                   |                        |                  |   |
|                                                                                                    | 47400734<br>47400734<br>47400734                     | Katta<br>Katta<br>Katta                       | COMPACIÓNE<br>DISPACIÓ            | committeecoox.    |                   |                        |                  |   |
|                                                                                                    | 47400736<br>4740736<br>4740736<br>4740736<br>4740736 | Kasifa<br>Kosifa<br>Kosifa                    | COMPARIANCE<br>DUALDO<br>DISTORIO | CARACTERIST.      |                   |                        |                  |   |

Visualizza Selezione Associa Atto

# Operazione Aziendale CP

Monitoraggio e Allineamento